# INSTALLATION AND STARTUP FOR FULLY INTEGRATED SERVO MOTORS

CLASS 5 SMARTMOTOR<sup>™</sup> WITH COMBITRONIC<sup>™</sup> TECHNOLOGY

Rev. J, June 2022

# DESCRIBES THE INSTALLATION AND STARTUP OF THE CLASS 5 D- AND M-STYLE SMARTMOTORS

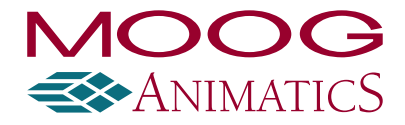

www.animatics.com

# **Copyright Notice**

©2001-2022 Moog Inc.

Moog Animatics Class 5 SmartMotor<sup>™</sup> Installation and Startup Guide, Rev. J, PN: SC80100000-002.

This manual, as well as the software described in it, is furnished under license and may be used or copied only in accordance with the terms of such license. The content of this manual is furnished for informational use only, is subject to change without notice and should not be construed as a commitment by Moog Inc., Animatics. Moog Inc., Animatics assumes no responsibility or liability for any errors or inaccuracies that may appear herein.

Except as permitted by such license, no part of this publication may be reproduced, stored in a retrieval system or transmitted, in any form or by any means, electronic, mechanical, recording, or otherwise, without the prior written permission of Moog Inc., Animatics.

The programs and code samples in this manual are provided for example purposes only. It is the user's responsibility to decide if a particular code sample or program applies to the application being developed and to adjust the values to fit that application.

Moog Animatics and the Moog Animatics logo, SmartMotor and the SmartMotor logo, Combitronic and the Combitronic logo are all trademarks of Moog Inc., Animatics. Other trademarks are the property of their respective owners.

Please let us know if you find any errors or omissions in this manual so that we can improve it for future readers. Such notifications should contain the words "Class 5 Installation and Startup Guide" in the subject line and be sent by e-mail to: animatics\_marcom@moog.com. Thank you in advance for your contribution.

Contact Us:

#### Americas - West

Moog Animatics 2581 Leghorn Street Mountain View, CA 94043 USA Tel: 1 650-960-4215 Americas - East Moog Animatics 1995 NC Hwy 141 Murphy, NC 28906 USA Tel: 1 828-837-5115 Fax: 1 540-557-6509

Support: 1 (888) 356-0357 Website: www.animatics.com Email: animatics\_sales@moog.com

# Table Of Contents

| Introduction                            | 6  |
|-----------------------------------------|----|
| Purpose                                 |    |
| Combitronic Technology                  |    |
| I/O Device CAN Bus Controller           |    |
| Safety Information                      |    |
| Safety Symbols                          |    |
| Other Safety Considerations             |    |
| Motor Sizing                            |    |
| Environmental Considerations            |    |
| Machine Safety                          |    |
| Documentation and Training              |    |
| Additional Equipment and Considerations |    |
| Safety Information Resources            |    |
| Additional Documents                    |    |
| Related Guides                          |    |
| Other Documents                         |    |
| Additional Resources                    |    |
| SmartMotor Overview                     |    |
| SmartMotor Introduction                 |    |
| SmartMotor Features and Options         | 15 |
| D-Style Motors                          |    |
| M-Style Motors                          |    |
| Fieldbus Options                        |    |
| CANopen Fieldbus Protocol               |    |
| DeviceNet Fieldbus Protocol             |    |
| PROFIBUS Fieldbus Protocol              |    |
| DE Option (D-Style Motors)              |    |
| IP65 and IP67 M-Style Motors            |    |
| SmartMotor Theory of Operation          |    |
| Getting Started                         |    |
| Unpacking and Verifying Your Shipment   |    |
| Installing the SMI Software             |    |
| Installation Procedure                  |    |
| Installation Verification               |    |

| Accessing the SMI Software Interface                     | 29 |
|----------------------------------------------------------|----|
| Understanding the Power Requirements                     |    |
| SmartMotor Power Requirements                            |    |
| D-style CPU, I/O and Communications Power                | 32 |
| CPU Power Requirements                                   |    |
| I/O Power Requirements                                   |    |
| Communications Power Requirements                        |    |
| M-Style CPU, I/O and Communications Power                |    |
| CPU Power Requirements                                   |    |
| I/O Power Requirements                                   |    |
| Communications Power Requirements                        |    |
| M-Style Drive Enable Power                               |    |
| Connecting the System                                    |    |
| Minimum Requirements                                     |    |
| D-Style Motors: Connectors and Pinouts                   | 35 |
| D-Style Connections At A Glance                          |    |
| D-Style Motors: Demo or Development System               |    |
| D-Style Motors: RS-232 Through USB                       |    |
| Adding a USB Adapter                                     |    |
| D-Style Motors: RS-232 with Protective Shunt             |    |
| D-Style Motors: RS-232 Multidrop with Add-A-Motor Cables |    |
| D-Style Motors: RS-232 Multidrop with Custom X-Y-Z Cable |    |
| DE Option                                                |    |
| D-Style Motors: CDS Option Schematic                     |    |
| CDS on the DA-15 Connector                               |    |
| CDS on the 7W2 Connector (CDS7)                          | 40 |
| M-Style Motors: Connectors and Pinouts                   | 43 |
| M-Style Connections At A Glance                          | 43 |
| M-Style Motors: Power, RS-485 Com and CAN Multidrop      | 44 |
| M-Style Motors: Power Multidrop                          |    |
| M-Style Motors: RS-232 to RS-485 Multidrop               | 45 |
| M-Style Motors: CANopen or DeviceNet Multidrop           |    |
| Understanding the Status LEDs                            | 47 |
| Detecting and Addressing the SmartMotors                 |    |
| Understanding the Detection and Addressing Options       |    |
| Using the Find Motors Button                             |    |
|                                                          |    |
| Using the Detect Motors Feature                          | 52 |

Moog Animatics Class 5 SmartMotor™ Installation and Startup Guide, Rev. J

| Checking and Clearing the Status Bits                                                                                                    |                 |
|----------------------------------------------------------------------------------------------------|-----------------|
| Polling the Motor                                                                                                    | 57              |
| Clearing the Overtravel Limits and Fault Bits                                                                                                    | 58              |
| Moving the SmartMotor                                                                                                    |                 |
| Making the Motor Move                                                                                                    | 59              |
| Setting and Reporting Torque                                                                                                    | 60              |
| Checking the Motor Position                                                                                                    | 61              |
| Viewing the Motor Position with a Report Command                                                                                                    | 61              |
| Viewing the Motor Position with the Motor View Tool                                                                                                    | 61              |
|                                                                                                    |                 |
| Connectors, Pinouts and Examples                                                                                                    | 64              |
| Connectors, Pinouts and Examples                                                                                                    | <b>64</b><br>65 |
| Connectors, Pinouts and Examples<br>Class 5 D-Style Connector Pinouts<br>Class 5 D-Style I/O Connection Examples                                                                                                    |                 |
| Connectors, Pinouts and Examples<br>Class 5 D-Style Connector Pinouts<br>Class 5 D-Style I/O Connection Examples<br>Class 5 M-Style Connector Pinouts                                                               |                 |
| Connectors, Pinouts and Examples<br>Class 5 D-Style Connector Pinouts<br>Class 5 D-Style I/O Connection Examples<br>Class 5 M-Style Connector Pinouts<br>Class 5 M-Style I/O Connection Examples                    |                 |
| Connectors, Pinouts and Examples<br>Class 5 D-Style Connector Pinouts<br>Class 5 D-Style I/O Connection Examples<br>Class 5 M-Style Connector Pinouts<br>Class 5 M-Style I/O Connection Examples<br>Troubleshooting |                 |

# Introduction

This chapter provides information on the purpose of the manual, safety information, and additional documents and resources.

| Purpose                                 | 7  |
|-----------------------------------------|----|
| Combitronic Technology                  | 7  |
| I/O Device CAN Bus Controller           | 7  |
| Safety Information                      | 8  |
| Safety Symbols                          | 8  |
| Other Safety Considerations             | 8  |
| Motor Sizing                            | 8  |
| Environmental Considerations            | 8  |
| Machine Safety                          |    |
| Documentation and Training              |    |
| Additional Equipment and Considerations |    |
| Safety Information Resources            | 10 |
| Additional Documents                    |    |
| Related Guides                          |    |
| Other Documents                         | 11 |
| Additional Resources                    | 11 |

# Purpose

The Class 5 SmartMotor<sup>™</sup> Installation and Startup Guide (the document you are currently reading) provides an overview of the Class 5 SmartMotor, along with information on unpacking, installation and start up. This guide is meant to be used in conjunction with the SmartMotor<sup>™</sup> Developer's Guide, which describes the SmartMotor features, SMI software, programming, commands, and other topics related to SmartMotor application development.

The information in this guide is meant to be used by properly trained technical personnel only. Moog Animatics conducts classroom-style SmartMotor training several times per year, as well as product seminars and other training opportunities. For more information, please see the Moog Animatics website or contact your Moog Animatics representative.

## Combitronic Technology

The most unique feature of the SmartMotor is its ability to communicate with other SmartMotors and share resources using Moog Animatics' Combitronic<sup>™</sup> technology. Combitronic is a protocol that operates over a standard CAN interface. It may coexist with either the CANopen or DeviceNet protocols. It requires no single dedicated controller<sup>1</sup> to operate. Each SmartMotor connected to the same network communicates on an equal footing, sharing all information, and therefore, sharing all processing resources.

For additional details, see the *SmartMotor™ Developer's Guide*.

## I/O Device CAN Bus Controller

Expanded I/O capability allows the SmartMotor to interface with standard CiA 301 CANopen devices and function as the I/O device CAN bus controller (i.e., no external bus controller is needed). For more details, see the *SmartMotor™ Developer's Guide*. For CANopen object descriptions, see the *SmartMotor™ CANopen Guide*.

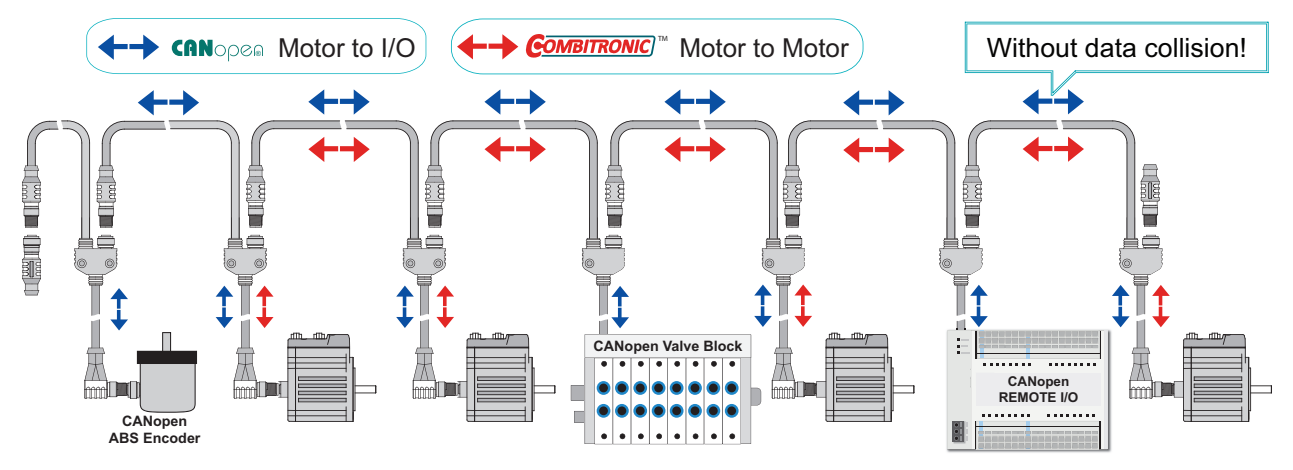

Be sure to comply with the guidelines for CAN bus cabling and termination.

SmartMotor as I/O Device CAN Bus Controller

 $<sup>^1\</sup>mathrm{Moog}$  Animatics has replaced the terms "master" and "slave" with "controller" and "follower", respectively.

# Safety Information

This section describes the safety symbols and other safety information.

#### Safety Symbols

The manual may use one or more of these safety symbols:

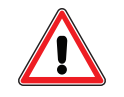

**WARNING:** This symbol indicates a potentially nonlethal mechanical hazard, where failure to comply with the instructions could result in serious injury to the operator or major damage to the equipment.

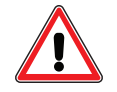

**CAUTION:** This symbol indicates a potentially minor hazard, where failure to comply with the instructions could result in slight injury to the operator or minor damage to the equipment.

**NOTE:** Notes are used to emphasize non-safety concepts or related information.

#### Other Safety Considerations

The Moog Animatics SmartMotors are supplied as components that are intended for use in an automated machine or system. As such, it is beyond the scope of this manual to attempt to cover all the safety standards and considerations that are part of the overall machine/system design and manufacturing safety. Therefore, this information is intended to be used only as a general guideline for the machine/system designer.

It is the responsibility of the machine/system designer to perform a thorough "Risk Assessment" and to ensure that the machine/system and its safeguards comply with the safety standards specified by the governing authority (for example, ISO, OSHA, UL, etc.) for the site where the machine is being installed and operated. For more details, see Machine Safety on page 9.

#### Motor Sizing

It is the responsibility of the machine/system designer to select SmartMotors that are properly sized for the specific application. Undersized motors may: perform poorly, cause excessive downtime or cause unsafe operating conditions by not being able to handle the loads placed on them. The *System Best Practices* document, which is available on the Moog Animatics website, contains information and equations that can be used for selecting the appropriate motor for the application.

Replacement motors must have the same specifications and firmware version used in the approved and validated system. Specification changes or firmware upgrades require the approval of the system designer and may require another Risk Assessment.

#### **Environmental Considerations**

It is the responsibility of the machine/system designer to evaluate the intended operating environment for dust, high-humidity or presence of water (for example, a food-processing environment that requires water or steam wash down of equipment), corrosives or chemicals that may come in contact with the machine, etc. Moog Animatics manufactures specialized IP-rated motors for operating in extreme conditions. For details, see the *Moog Animatics Product Catalog*.

#### Machine Safety

In order to protect personnel from any safety hazards in the machine or system, the machine/system builder must perform a "Risk Assessment", which is often based on the ISO 13849 standard. The design/implementation of barriers, emergency stop (E-stop) mechanisms and other safeguards will be driven by the Risk Assessment and the safety standards specified by the governing authority (for example, ISO, OSHA, UL, etc.) for the site where the machine is being installed and operated. The methodology and details of such an assessment are beyond the scope of this manual. However, there are various sources of Risk Assessment information available in print and on the internet.

**NOTE:** The next list is an example of items that would be evaluated when performing the Risk Assessment. Additional items may be required. The safeguards must ensure the safety of all personnel who may come in contact with or be in the vicinity of the machine.

In general, the machine/system safeguards must:

- Provide a barrier to prevent unauthorized entry or access to the machine or system. The barrier must be designed so that personnel cannot reach into any identified danger zones.
- Position the control panel so that it is outside the barrier area but located for an unrestricted view of the moving mechanism. The control panel must include an E-stop mechanism. Buttons that start the machine must be protected from accidental activation.
- Provide E-stop mechanisms located at the control panel and at other points around the perimeter of the barrier that will stop all machine movement when tripped.
- Provide appropriate sensors and interlocks on gates or other points of entry into the protected zone that will stop all machine movement when tripped.
- Ensure that if a portable control/programming device is supplied (for example, a hand-held operator/programmer pendant), the device is equipped with an E-stop mechanism.

**NOTE:** A portable operation/programming device requires *many* additional system design considerations and safeguards beyond those listed in this section. For details, see the safety standards specified by the governing authority (for example, ISO, OSHA, UL, etc.) for the site where the machine is being installed and operated.

- Prevent contact with moving mechanisms (for example, arms, gears, belts, pulleys, tooling, etc.).
- Prevent contact with a part that is thrown from the machine tooling or other part-handling equipment.
- Prevent contact with any electrical, hydraulic, pneumatic, thermal, chemical or other hazards that may be present at the machine.
- Prevent unauthorized access to wiring and power-supply cabinets, electrical boxes, etc.
- Provide a proper control system, program logic and error checking to ensure the safety of all personnel and equipment (for example, to prevent a run-away condition). The control system must be designed so that it does not automatically restart the machine/system after a power failure.
- Prevent unauthorized access or changes to the control system or software.

#### Documentation and Training

It is the responsibility of the machine/system designer to provide documentation on safety, operation, maintenance and programming, along with training for all machine operators, maintenance technicians, programmers, and other personnel who may have access to the machine. This documentation must include proper lockout/tagout procedures for maintenance and programming operations.

It is the responsibility of the operating company to ensure that:

- All operators, maintenance technicians, programmers and other personnel are tested and qualified before acquiring access to the machine or system.
- The above personnel perform their assigned functions in a responsible and safe manner to comply with the procedures in the supplied documentation and the company safety practices.
- The equipment is maintained as described in the documentation and training supplied by the machine/system designer.

#### Additional Equipment and Considerations

The Risk Assessment and the operating company's standard safety policies will dictate the need for additional equipment. In general, it is the responsibility of the operating company to ensure that:

- Unauthorized access to the machine is prevented at all times.
- The personnel are supplied with the proper equipment for the environment and their job functions, which may include: safety glasses, hearing protection, safety footwear, smocks or aprons, gloves, hard hats and other protective gear.
- The work area is equipped with proper safety equipment such as first aid equipment, fire suppression equipment, emergency eye wash and full-body wash stations, etc.
- There are no modifications made to the machine or system without proper engineering evaluation for design, safety, reliability, etc., and a Risk Assessment.

#### Safety Information Resources

Additional SmartMotor safety information can be found on the Moog Animatics website; open the topic "Controls - Notes and Cautions" located at:

https://www.animatics.com/support/downloads/knowledgebase/controls---notes-and-cautions.html

OSHA standards information can be found at:

https://www.osha.gov/law-regs.html

ANSI-RIA robotic safety information can be found at:

http://www.robotics.org/robotic-content.cfm/Robotics/Safety-Compliance/id/23

UL standards information can be found at:

http://ulstandards.ul.com/standards-catalog/

ISO standards information can be found at:

http://www.iso.org/iso/home/standards.htm

EU standards information can be found at:

http://ec.europa.eu/growth/single-market/european-standards/harmonised-standards/index en.htm

# Additional Documents

The Moog Animatics website contains additional documents that are related to the information in this manual. Please refer to these lists.

#### **Related Guides**

- Moog Animatics SmartMotor<sup>™</sup> Installation and Startup Guides <u>http://www.animatics.com/install-guides</u>
- SmartMotor<sup>™</sup> Developer's Guide <u>http://www.animatics.com/smartmotor-developers-guide</u>
- SmartMotor<sup>™</sup> Homing Procedures and Methods Application Note <u>http://www.animatics.com/homing-application-note</u>
- SmartMotor<sup>™</sup> System Best Practices Application Note http://www.animatics.com/system-best-practices-application-note

In addition to the documents listed above, guides for fieldbus protocols and more can be found on the website: <a href="https://www.animatics.com/support/downloads.manuals.html">https://www.animatics.com/support/downloads.manuals.html</a>

#### **Other Documents**

- SmartMotor<sup>™</sup> Certifications
  https://www.animatics.com/certifications.html
- SmartMotor Developer's Worksheet (interactive tools to assist developer: Scale Factor Calculator, Status Words, CAN Port Status, Serial Port Status, RMODE Decoder and Syntax Error Codes)

https://www.animatics.com/support/downloads.knowledgebase.html

 Moog Animatics Product Catalog http://www.animatics.com/support/moog-animatics-catalog.html

# Additional Resources

The Moog Animatics website contains useful resources such as product information, documentation, product support and more. Please refer to these addresses:

• General company information:

http://www.animatics.com

- Product information: <u>http://www.animatics.com/products.html</u>
- Product support (Downloads, How-to Videos, Forums and more): <u>http://www.animatics.com/support.html</u>
- Contact information, distributor locator tool, inquiries: <u>https://www.animatics.com/contact-us.html</u>
- Applications (Application Notes and Case Studies): http://www.animatics.com/applications.html

# SmartMotor Overview

This chapter provides an overview of the design philosophy and functionality of the Moog Animatics SmartMotor. It also provides information on SmartMotor features and options, and where to find related documents and additional resources.

| SmartMotor Introduction         | 14 |
|---------------------------------|----|
| SmartMotor Features and Options |    |
| D-Style Motors                  | 15 |
| M-Style Motors                  | 16 |
| Fieldbus Options                | 17 |
| CANopen Fieldbus Protocol       |    |
| DeviceNet Fieldbus Protocol     |    |
| PROFIBUS Fieldbus Protocol      | 19 |
| DE Option (D-Style Motors)      | 20 |
| IP65 and IP67 M-Style Motors    | 21 |
| SmartMotor Theory of Operation  |    |

# SmartMotor Introduction

The Moog Animatics SmartMotor<sup>™</sup> servo is an industrial servo motor with motion controller integrated into a compact package. Its design is based on these objectives:

- 1. Reduce development time
- 2. Lower machine-production cost
- 3. Simplify the machine (design, build and support)

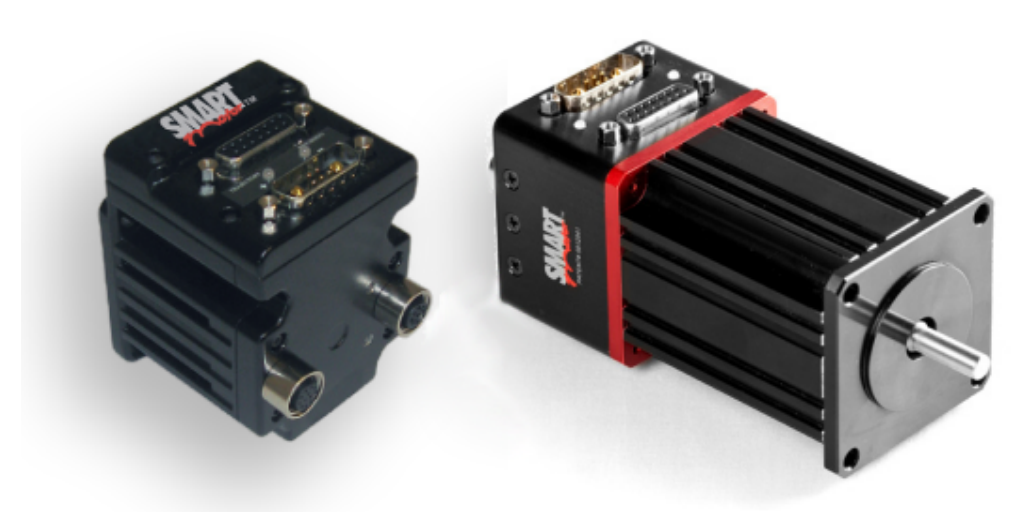

*Class 5 D-Style Cast and Extruded SmartMotors* 

**NOTE:** Information in this guide applies to both the cast and extruded motors.

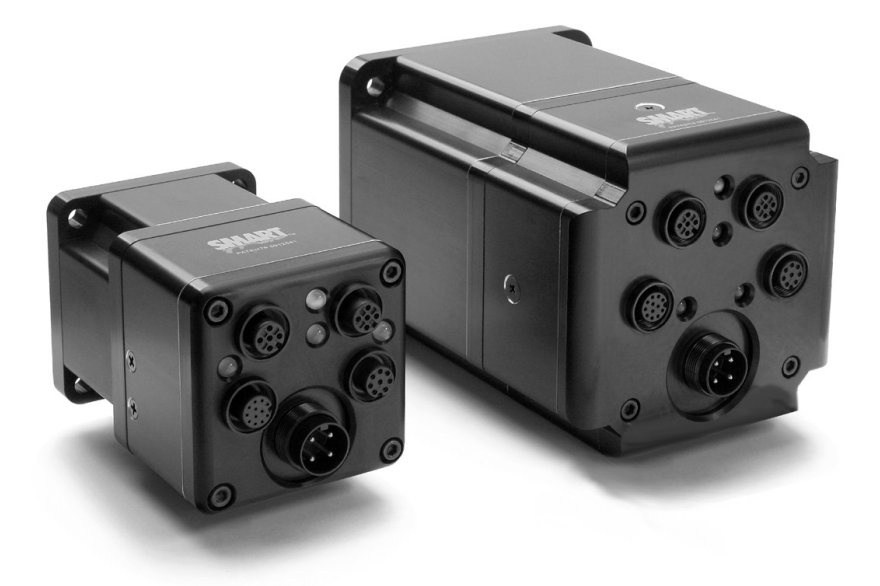

M-Style SmartMotors

The SmartMotor is powerful and unique because of its ability to control an entire machine. The combination of programmability, networking, I/O and servo performance is unmatched. The SmartMotor brings savings and value to the machine builder by removing complex and costly elements in the machine design, such as PLCs, sensors, I/O blocks, cabinets, etc.

## SmartMotor Features and Options

**NOTE:** All specifications are subject to change without notice. Consult the factory for the latest information.

The Class 5 SmartMotor is available in D-style and M-style configurations. All SmartMotors offer these features:

- Full floating-point math and trigonometric functions with 32-bit precision results
- Dual trajectory generators enabling relative and absolute position moves or velocity moves on top of gearing or camming
- Advanced gearing allowing preset traverse and take-up winding parameters including dwells and wrap counts
- Advanced camming including cubic spline interpolation and dynamic frequency and amplitude changes. Add onto gearing for complex traverse and take-up winding patterns.
- Stand-alone, multi-axis linear interpolation with as many as 120 SmartMotors at a time
- Virtual-axis control into camming through gearing, which enables stand-alone, multi-axis coordinated motion
- Programmable and non-programmable protection features (both hardware and software)

The next sections describe the similarities and differences between the D-style and M-style configurations.

#### A note about SmartMotor part numbers:

The SmartMotor uses a coded part number, which contains characters that describe the motor number, frame style and options. For details on decoding the SmartMotor part number, refer to the Understanding SmartMotor Part Numbers document at this address:

https://www.animatics.com/support/downloads.knowledgebase.html

#### **D-Style Motors**

All D-style SmartMotors have:

- A primary RS-232 communications port
- A secondary RS-485 communications port
- Seven channels of 5 VDC TTL non-isolated I/O
- Ten optional channels of expanded 24 VDC isolated I/O
- A dedicated, single-ended encoder output

These industrial (Fieldbus protocol) communications options are available on the D-style motors. (Availability varies by model number; contact the factory for details.)

- CANopen option
- PROFIBUS option

#### Page 15 of 74

• DeviceNet option

For more details, see Fieldbus Options on page 17.

All firmware options include:

- Modbus Remote Terminal Unit (RTU) Follower (RS-485 COM 1)
- DMX Follower (RS-485 COM 1)

In addition, a hardware DE power option is available, which allows the controller and drive amplifier to be powered from separate power sources. For more details, see DE Option (D-Style Motors) on page 20.

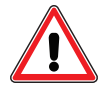

**CAUTION:** For D-style SmartMotors, pins 14 and 15 of the 15-pin D-sub port are intended for use with DE series motors for control power only. Attempts to power a non-DE motor through those pins as main servo drive power could result in immediate damage to the electronics and will void the warranty.

The D-style motors are available in these NEMA frame sizes:

- NEMA 17
- NEMA 23
- NEMA 34

The next figure shows the connector and LED locations for the D-style motors. For details on the D-style motor connectors, see D-Style Motors: Connectors and Pinouts on page 35. For details on the LED functions, see Understanding the Status LEDs on page 47.

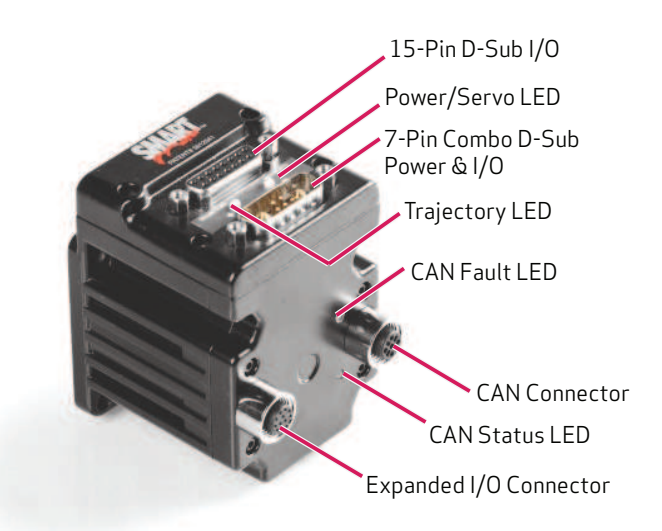

D-Style Motor Connectors and LEDs

#### M-Style Motors

All M-style SmartMotors have:

- A primary RS-485 communications port
- Eleven channels of general purpose 24 VDC isolated I/O

- A dedicated Drive-Enable Input and NOT-FAULT Output
- A dedicated differential ±5V encoder bus

These industrial (Fieldbus protocol) communications options are available on the M-style motors. (Availability varies by model number; see the *Moog Animatics Product Catalog* for details.)

- CANopen option
- DeviceNet option

**NOTE:** The PROFIBUS fieldbus protocol is not available on the M-style motors.

All firmware options include:

- Modbus Remote Terminal Unit (RTU) Follower (RS-485 COM 0)
- DMX Follower (RS-485 COM 0)

In addition, a hardware DE power option is available, which allows the controller and drive amplifier to be powered from separate power sources. For more details on the Fieldbus and DE options, see Fieldbus Options on page 17 and DE Option (D-Style Motors) on page 20.

The M-style motors are available in these NEMA frame sizes:

- NEMA 23
- NEMA 34

The next figure shows the connector and LED location for the M-style motors. For details on the M-style motor connectors, see M-Style Motors: Connectors and Pinouts on page 43. For details on the LED functions, see Understanding the Status LEDs on page 47.

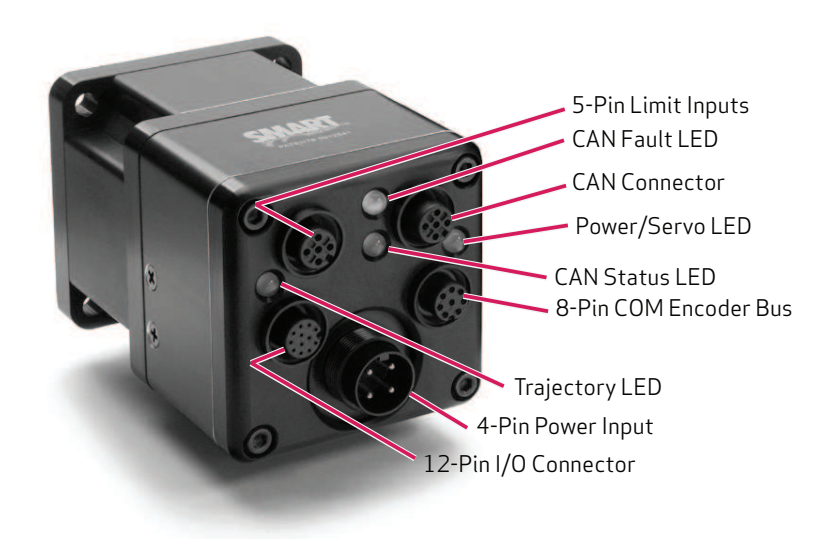

M-Style Motor Connectors and LEDs

#### **Fieldbus Options**

This section details the Fieldbus communications protocol options that are available on certain models of SmartMotors.

#### CANopen Fieldbus Protocol

**NOTE:** This protocol is available on D-style and M-style motors.

The CANopen fieldbus protocol provides these features:

- Basic motion commands available through the CiA V4.02 specification
- Ability to read/write SmartMotor variables
- Use of onboard I/O through CANopen, SmartMotor programs or serial commands
- Ability to run 1000 SmartMotor subroutines through CANopen
- Online diagnostics of the SmartMotor through SMI software and serial connection
- Logical addressing for 127 nodes
- User program status/interrupts can be triggered by receive PDOs
- Baud rates of 20 Kbps, 50 Kbps, 125 Kbps (default), 250 Kbps, 500 Kbps and 1 Mbps
- Expanded I/O capability allows the SmartMotor to interface with standard CiA 301 CANopen devices and function as the I/O device CAN bus controller (i.e., no external bus controller is needed). For more details, see the *SmartMotor™ Developer's Guide*. For CANopen object descriptions, see the *SmartMotor™ CANopen Guide*.

The next figure shows the location of the CANopen port and the corresponding pinouts.

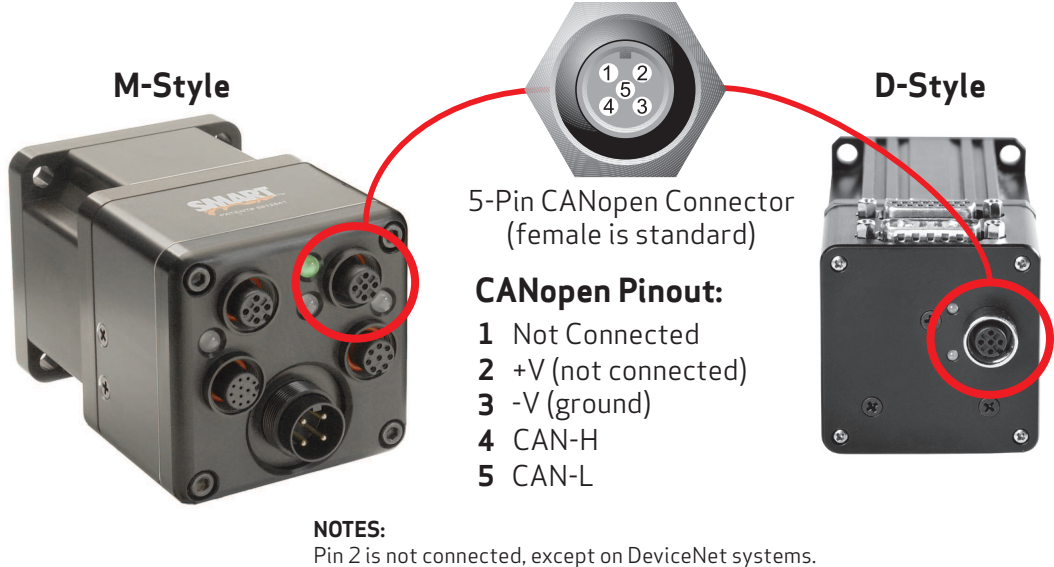

Pin 2 is not connected, except on DeviceNet systems. Pin 3 is isolated on D-style motors and unisolated on M-style motors. Male connector is an option on M-style motors.

CANopen Connector Location and Pinouts

For more connector/pinout details, see Connecting the System on page 33

#### DeviceNet Fieldbus Protocol

**NOTE:** This protocol is available on D-style and M-style motors.

The DeviceNet Fieldbus protocol provides these features:

- Polled I/O and Explicit Messages from your PLC to control all SmartMotor operation
- Read/write control over all Open DeviceNet Vendor Association (ODVA) position-controller parameters
- Use of on-board I/O through DeviceNet, SmartMotor program or serial commands
- Ability to run 1000 SmartMotor subroutines through DeviceNet and read/write four 32-bit user variables
- Online diagnostics of the SmartMotors through SMI software and serial connection
- Up to 64 DeviceNet nodes
- 250 microsecond interrupt-driven subroutine
- Baud rates of 125 Kbps, 250 Kbps and 500 Kbps (the default is 125 Kbps)

The next figure shows the location of the DeviceNet port and the corresponding pinouts.

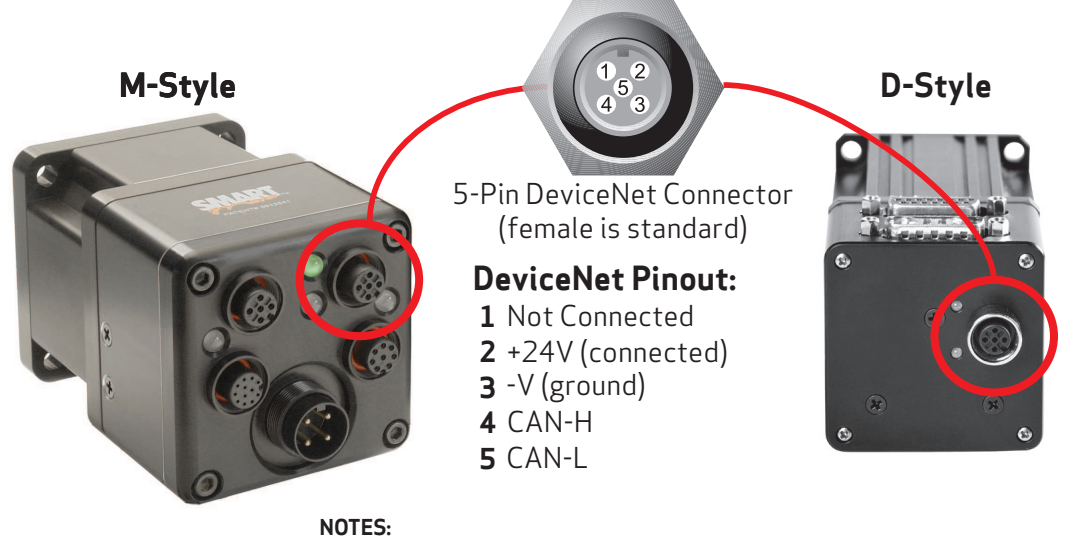

Pin 2 is connected only on DeviceNet systems; input current < 10mA. Pin 3 is isolated on D-style motors and unisolated on M-style motors. Male connector is an option on M-style motors.

DeviceNet Connector Location and Pinouts

For more connector/pinout details, see Connecting the System on page 33

#### PROFIBUS Fieldbus Protocol

The PROFIBUS fieldbus protocol provides these features:

- Command/Response Codes for all Class 5 SmartMotor commands
- Use of on-board I/O through PROFIBUS, SmartMotor program, or RS-232 commands
- Ability to run 1000 SmartMotor subroutines through PROFIBUS
- Ability to read/write all SmartMotor variables
- Online diagnostics of the SmartMotors through SMI software and RS-232 connection

- Up to 127 PROFIBUS nodes
- 250 microsecond interrupt-driven subroutine
- Baud rates of 9.6 Kbps, 19.2 Kbps, 31.25 Kbps, 45.45 Kbps, 93.75 Kbps, 187.5 Kbps, 500 Kbps, 1.5 Mbps, 3 Mbps, 6 Mbps and 12 Mbps (the default is 1.5 Mbps)

The next figure shows the location of the PROFIBUS port on the D-style motor and the corresponding pinouts.

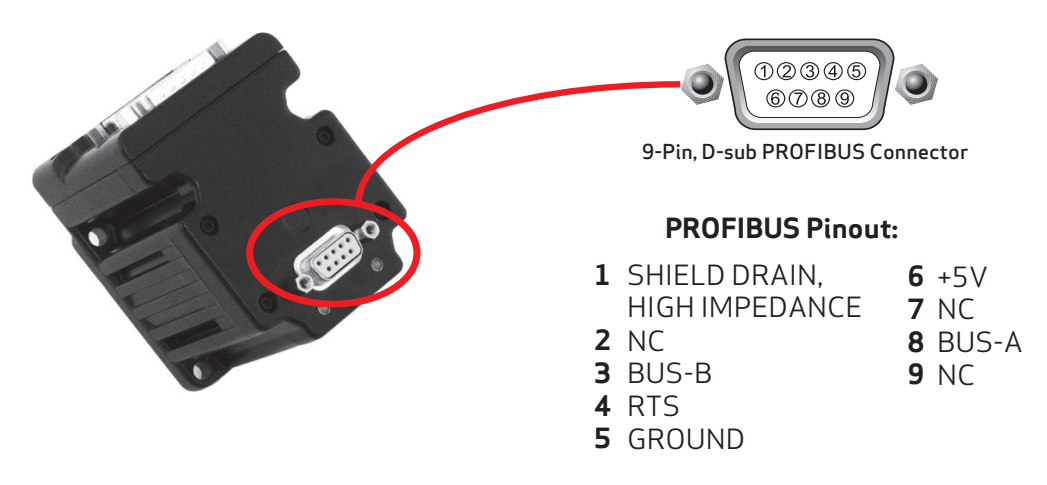

PROFIBUS Connector Location and Pinouts on D-Style Motor

For more details, see the *Class 5 SmartMotor™ PROFIBUS Guide*.

#### DE Option (D-Style Motors)

The D-style SmartMotor's hardware DE power option allows the controller and drive amplifier to be powered from separate DC power supplies (see the next figure). For a schematic diagram, see DE Option on page 38.

This option provides these advantages:

- Controller can be powered from a standard 24-48 power supply
- Position will not be lost if drive power is lost
- No need to re-home
- Load surges will not cause a power surge on the controller
- Standard battery options are made simpler

**NOTE:** All M-style SmartMotors are designed to allow the use of separate drive and control power supplies. No special ordering option is needed for those SmartMotors.

The next figure shows the connectors used for the DE power option.

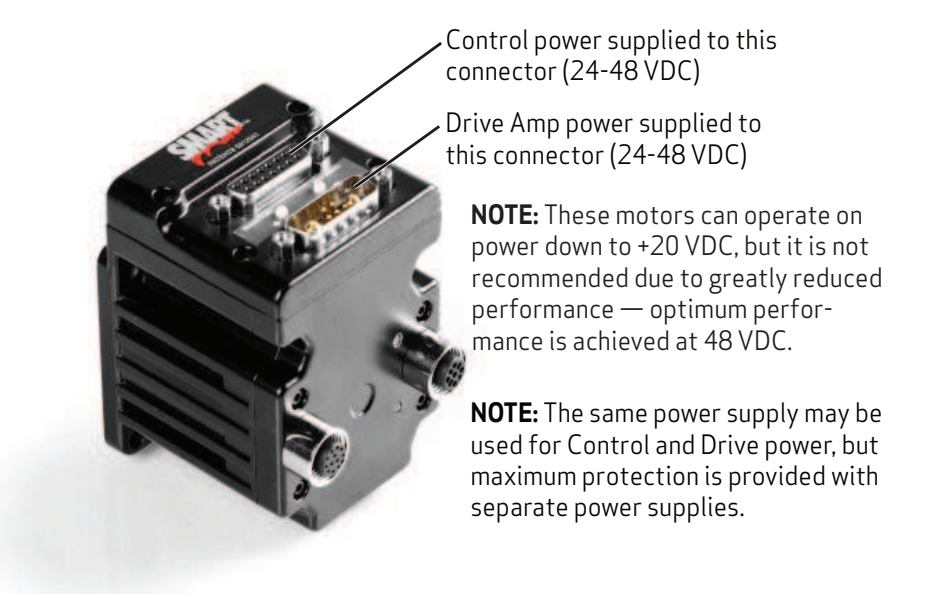

D-Style DE Power Option Drive and Control Power Connections

#### IP65 and IP67 M-Style Motors

Certain models of M-style SmartMotors are available in IP-rated versions (see the *Moog Animatics Product Catalog* for details). The standard IP rating is IP65, which protects the motor from dust particles and splashing water. Additionally, certain motors can be ordered with the higher IP67 rating. Contact Moog Animatics for details.

IP ratings are in accordance with the code defined in international standard IEC 60529. Instead of the vague descriptions of "waterproof", "water-resistant" or "dustproof", the IP-rating system provides a uniform, quantifiable set of standards to which each product is rigorously tested. The IP code refers to the degree of protection for the electrical enclosures on a machine against liquid, solid objects and particulates. The first number after "IP" refers to the level of protection of the hazardous parts and electrical enclosures against solid objects and particulates, and the second digit indicates the level of water resistance. The higher the first digit rating in the IP system, the smaller the foreign object that it is protected against.

SmartMotors with the IP65 rating are both completely dust tight and protected from ingress of liquid that may occur from any angle (see CAUTION statement above), rendering no harmful effects on the electrical enclosure. SmartMotors with the IP67 rating can be submersed in water or other non-hazardous liquids to a depth of one meter for a maximum time of 30 minutes. Therefore, conditions with high levels of humidity and condensation are no longer a problem. The IP-rated models provide the perfect integrated servo for food and beverage manufacturing and packaging, rugged outdoor conditions, as well as any wet environment.

Note that there are special IP-rated cables, which are available from Moog Animatics, that are designed for use with the IP-rated SmartMotors. The next figure shows the cables, part numbers and corresponding connections.

**NOTE:** LED operation is the same as standard (non-IP rated) SmartMotors.

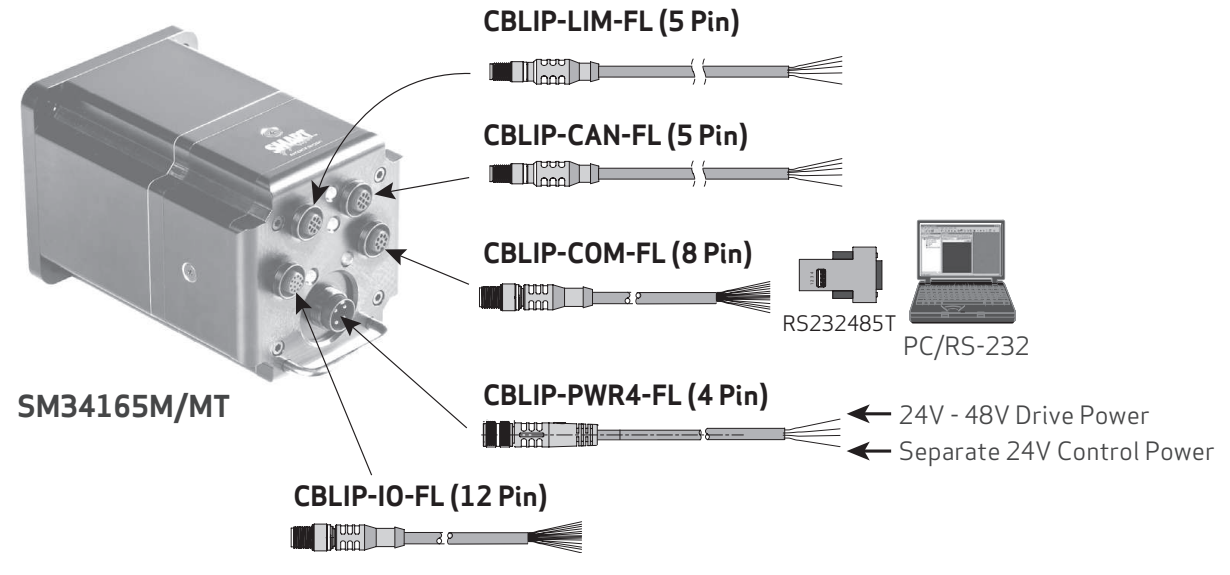

IP-Rated Cables and Connections

# SmartMotor Theory of Operation

The Moog Animatics SmartMotor is an entire servo control system built inside of a servo motor. It includes a controller, an amplifier and an encoder. All that is required for it to operate is power and either an internal program or serial commands from outside (or both). To make the SmartMotor move, the program or serial host must set a mode of operation, state a target position with/or a maximum velocity at which to travel to that target, and a maximum acceleration. After these three parameters are set, the two limit inputs are properly grounded or deactivated, and the Drive Enable input is satisfied (on M-style motors), a "Go" command starts the motion profile.

The core functional areas of the SmartMotor are:

- Motion Control Functions (see Motion Details in the *SmartMotor™ Developer's Guide*)
- System Control Functions (see Program Flow Details and see System Status in the *SmartMotor™ Developer's Guide*)
- Communication Functions (see Communication Details in the *SmartMotor™ Developer's Guide*)
- I/O Functions (see I/O Control in the *SmartMotor™ Developer's Guide*)

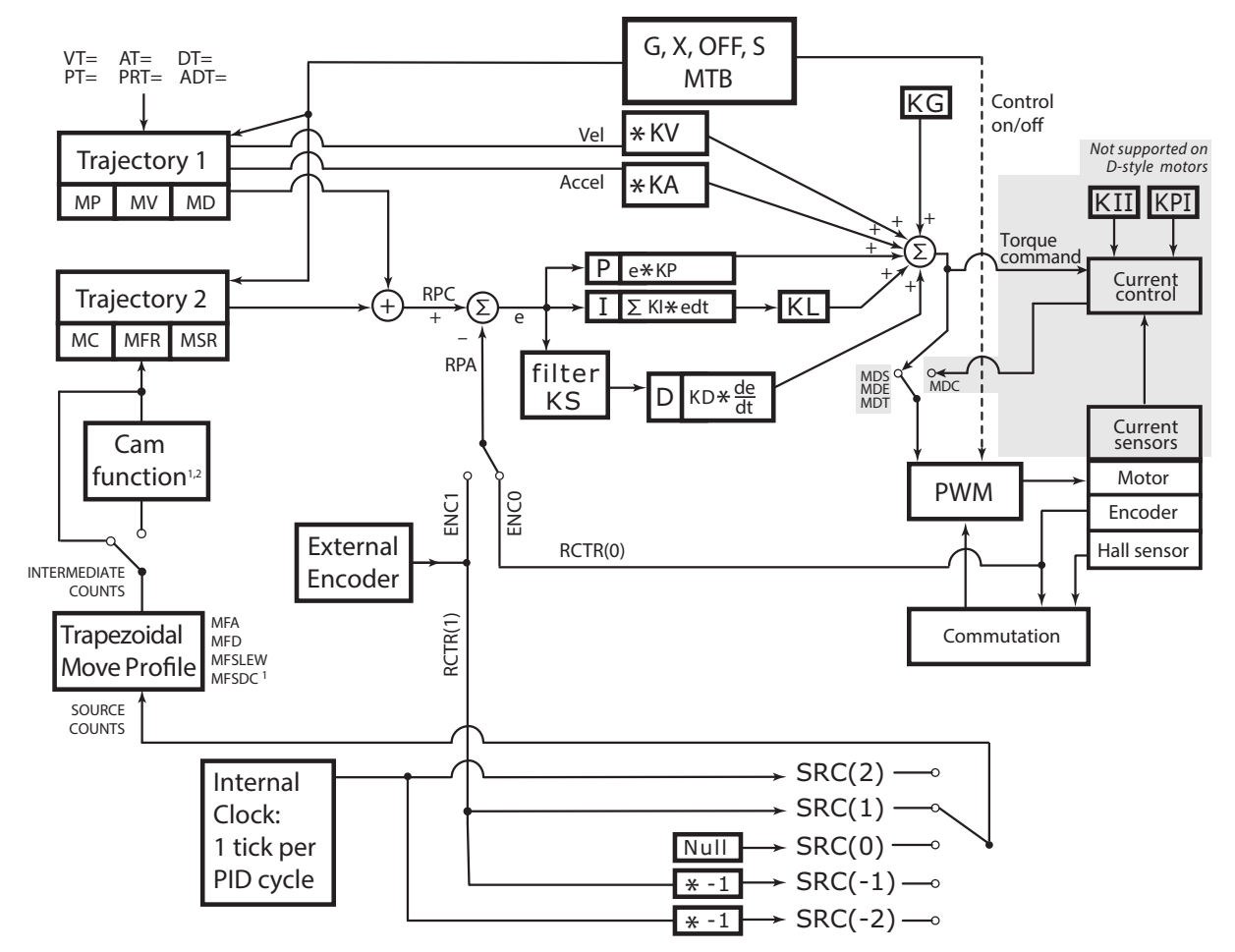

The next block diagram illustrates the relationship between the functional areas in the SmartMotor.

#### NOTES:

1. MFMUL and MFDIV commands do not have an effect on dwell time or distance. Dwell is strictly based on raw controller encoder counts selected by the SRC() command specifying internal virtual or external controller count source.

2. When feeding a Cam table with a gearing profile, changes to MFMUL and MFDIV will affect the time it takes to move through a Cam table but will *not* affect dwell time, as specified in the previous note.

SmartMotor Theory of Operation Diagram

# **Getting Started**

This chapter provides information on getting started with your SmartMotor.

| Unpacking and Verifying Your Shipment                                                                                                    |                                                                                                    |
|----------------------------------------------------------------------------------------------------|----------------------------------------------------------------------------------------------------|
| Installing the SMI Software                                                                                                    |                                                                                                    |
| Installation Procedure                                                                                                    | 26                                                                                                    |
| Installation Verification                                                                                                    | 29                                                                                                    |
| Accessing the SMI Software Interface                                                                                                    |                                                                                                    |
| Understanding the Power Requirements                                                                                                    |                                                                                                    |
| SmartMotor Power Requirements                                                                                                    | 31                                                                                                    |
| D-style CPU, I/O and Communications Power                                                                                                    |                                                                                                    |
| CPU Power Requirements                                                                                                    | 32                                                                                                    |
| I/O Power Requirements                                                                                                    |                                                                                                    |
| Communications Power Requirements                                                                                                    |                                                                                                    |
| M-Style CPU, I/O and Communications Power                                                                                                    |                                                                                                    |
| CPU Power Requirements                                                                                                    |                                                                                                    |
| I/O Power Requirements                                                                                                    |                                                                                                    |
| Communications Power Requirements                                                                                                    | 33                                                                                                    |
| M-Style Drive Enable Power                                                                                                    |                                                                                                    |
| -                                                                                                    |                                                                                                    |
| Connecting the System                                                                                                    |                                                                                                    |
| Connecting the System                                                                                                    |                                                                                                    |
| Connecting the System<br>Minimum Requirements<br>D-Style Motors: Connectors and Pinouts                                                                                                    |                                                                                                    |
| Connecting the System<br>Minimum Requirements<br>D-Style Motors: Connectors and Pinouts<br>D-Style Connections At A Glance                                                                                                    | <b>33</b><br>33<br>35<br>35                                                                                                    |
| Connecting the System<br>Minimum Requirements<br>D-Style Motors: Connectors and Pinouts<br>D-Style Connections At A Glance<br>D-Style Motors: Demo or Development System                                                                                                    | <b>33</b><br>33<br>35<br>35<br>36                                                                                                |
| Connecting the System<br>Minimum Requirements<br>D-Style Motors: Connectors and Pinouts<br>D-Style Connections At A Glance<br>D-Style Motors: Demo or Development System<br>D-Style Motors: RS-232 Through USB                                                                                                    | <b>33</b><br>33<br>35<br>35<br>36<br>36<br>37                                                                                    |
| Connecting the System<br>Minimum Requirements<br>D-Style Motors: Connectors and Pinouts<br>D-Style Connections At A Glance<br>D-Style Motors: Demo or Development System<br>D-Style Motors: RS-232 Through USB<br>Adding a USB Adapter                                                                                                    |                                                                                                    |
| Connecting the System<br>Minimum Requirements<br>D-Style Motors: Connectors and Pinouts<br>D-Style Connections At A Glance<br>D-Style Motors: Demo or Development System<br>D-Style Motors: RS-232 Through USB<br>Adding a USB Adapter<br>D-Style Motors: RS-232 with Protective Shunt                                                                                                    | <b>33</b><br>33<br>35<br>35<br>36<br>37<br>37<br>37<br>37                                                                        |
| Connecting the System<br>Minimum Requirements<br>D-Style Motors: Connectors and Pinouts<br>D-Style Connections At A Glance<br>D-Style Motors: Demo or Development System<br>D-Style Motors: RS-232 Through USB<br>Adding a USB Adapter<br>D-Style Motors: RS-232 with Protective Shunt<br>D-Style Motors: RS-232 Multidrop with Add-A-Motor Cables                                                                                                    |                                                                                                    |
| Connecting the System<br>Minimum Requirements<br>D-Style Motors: Connectors and Pinouts<br>D-Style Connections At A Glance<br>D-Style Motors: Demo or Development System<br>D-Style Motors: RS-232 Through USB<br>Adding a USB Adapter<br>D-Style Motors: RS-232 with Protective Shunt<br>D-Style Motors: RS-232 Multidrop with Add-A-Motor Cables<br>D-Style Motors: RS-232 Multidrop with Custom X-Y-Z Cable                                                                                                    | <b>33</b><br>33<br>35<br>35<br>36<br>37<br>37<br>37<br>37<br>38<br>38                                                            |
| Connecting the System      Minimum Requirements      D-Style Motors: Connectors and Pinouts      D-Style Connections At A Glance      D-Style Motors: Demo or Development System      D-Style Motors: RS-232 Through USB      Adding a USB Adapter      D-Style Motors: RS-232 with Protective Shunt      D-Style Motors: RS-232 Multidrop with Add-A-Motor Cables      D-Style Motors: RS-232 Multidrop with Custom X-Y-Z Cable      DE Option                                                                                                    | 33<br>33<br>35<br>35<br>36<br>37<br>37<br>37<br>37<br>38<br>38<br>38<br>38                                                       |
| Connecting the System      Minimum Requirements      D-Style Motors: Connectors and Pinouts      D-Style Connections At A Glance      D-Style Motors: Demo or Development System      D-Style Motors: RS-232 Through USB      Adding a USB Adapter      D-Style Motors: RS-232 with Protective Shunt      D-Style Motors: RS-232 Multidrop with Add-A-Motor Cables      D-Style Motors: RS-232 Multidrop with Custom X-Y-Z Cable      DE Option      D-Style Motors: CDS Option Schematic                                                                                                    | 33<br>33<br>35<br>35<br>36<br>37<br>37<br>37<br>37<br>38<br>38<br>38<br>38<br>38<br>38                                           |
| Connecting the System      Minimum Requirements      D-Style Motors: Connectors and Pinouts      D-Style Connections At A Glance      D-Style Motors: Demo or Development System      D-Style Motors: RS-232 Through USB      Adding a USB Adapter      D-Style Motors: RS-232 with Protective Shunt      D-Style Motors: RS-232 Multidrop with Add-A-Motor Cables      D-Style Motors: RS-232 Multidrop with Custom X-Y-Z Cable      DE Option      D-Style Motors: CDS Option Schematic      CDS on the DA-15 Connector                                                                                                    | 33<br>33<br>35<br>35<br>36<br>37<br>37<br>37<br>37<br>38<br>38<br>38<br>38<br>38<br>38<br>39<br>39                               |
| Connecting the System      Minimum Requirements      D-Style Motors: Connectors and Pinouts      D-Style Connections At A Glance      D-Style Motors: Demo or Development System      D-Style Motors: RS-232 Through USB      Adding a USB Adapter      D-Style Motors: RS-232 with Protective Shunt      D-Style Motors: RS-232 Multidrop with Add-A-Motor Cables      D-Style Motors: RS-232 Multidrop with Custom X-Y-Z Cable      DE Option      D-Style Motors: CDS Option Schematic      CDS on the DA-15 Connector (CDS7)                                                                                                    | <b>33</b><br>33<br>35<br>35<br>36<br>37<br>37<br>37<br>37<br>38<br>38<br>38<br>38<br>38<br>38<br>38<br>38<br>38<br>39<br>39      |
| Connecting the System      Minimum Requirements      D-Style Motors: Connectors and Pinouts      D-Style Connections At A Glance      D-Style Motors: Demo or Development System      D-Style Motors: RS-232 Through USB      Adding a USB Adapter      D-Style Motors: RS-232 with Protective Shunt      D-Style Motors: RS-232 with Protective Shunt      D-Style Motors: RS-232 Multidrop with Add-A-Motor Cables      D-Style Motors: RS-232 Multidrop with Custom X-Y-Z Cable      DE Option      D-Style Motors: CDS Option Schematic      CDS on the DA-15 Connector      CDS on the 7W2 Connector (CDS7)      M-Style Motors: Connectors and Pinouts | 33<br>33<br>35<br>35<br>36<br>37<br>37<br>37<br>37<br>37<br>38<br>38<br>38<br>38<br>38<br>38<br>38<br>38<br>39<br>39<br>40<br>40 |
| Connecting the System      Minimum Requirements      D-Style Motors: Connectors and Pinouts      D-Style Connections At A Glance      D-Style Motors: Demo or Development System      D-Style Motors: RS-232 Through USB      Adding a USB Adapter      D-Style Motors: RS-232 with Protective Shunt      D-Style Motors: RS-232 Multidrop with Add-A-Motor Cables      D-Style Motors: RS-232 Multidrop with Custom X-Y-Z Cable      DE Option      D-Style Motors: CDS Option Schematic      CDS on the DA-15 Connector      CDS on the 7W2 Connector (CDS7)      M-Style Motors: Connectors and Pinouts      M-Style Connections At A Glance              | 33<br>33<br>35<br>35<br>36<br>37<br>37<br>37<br>37<br>38<br>38<br>38<br>38<br>38<br>39<br>39<br>40<br>40<br>43                   |

Moog Animatics Class 5 SmartMotor™ Installation and Startup Guide, Rev. J

| M-Style Motors: Power Multidrop                                                                                                    | 45              |
|----------------------------------------------------------------------------------------------------|-----------------|
| M-Style Motors: RS-232 to RS-485 Multidrop                                                                                                    | 45              |
| M-Style Motors: CANopen or DeviceNet Multidrop                                                                                                    | 46              |
| Understanding the Status LEDs                                                                                                    | 47              |
| Detecting and Addressing the SmartMotors                                                                                                    |                 |
| Understanding the Detection and Addressing Options                                                                                                    | 48              |
| Using the Find Motors Button                                                                                                    | 50              |
| Using the Detect Motors Feature                                                                                                    | 52              |
| Using the Address Motors Feature                                                                                                    | 54              |
| Checking and Clearing the Status Bits                                                                                                    |                 |
| Polling the Motor                                                                                                    | 57              |
| Clearing the Overtravel Limits and Fault Rits                                                                                                    |                 |
|                                                                                                    |                 |
| Moving the SmartMotor                                                                                                    |                 |
| Moving the SmartMotor<br>Making the Motor Move                                                                                                    | <b>59</b><br>59 |
| Moving the SmartMotor<br>Making the Motor Move<br>Setting and Reporting Torque                                                                                            |                 |
| Moving the SmartMotor      Making the Motor Move      Setting and Reporting Torque      Checking the Motor Position                                                       |                 |
| Moving the SmartMotor      Making the Motor Move      Setting and Reporting Torque      Checking the Motor Position      Viewing the Motor Position with a Report Command |                 |

# Unpacking and Verifying Your Shipment

Your Moog Animatics SmartMotor and accessories are carefully assembled, tested, inspected and packed at the factory.

When you receive your shipment, you should:

- Visually inspect all shipping containers for visible signs of shipping damage. If you see damage, please notify your carrier and then contact Moog Animatics to report the problem.
- Carefully unpack each component and verify the part number with your order. If there are any differences or missing items, please contact Moog Animatics so that the shipment can be corrected.
- Keep all boxes and packing materials. These may be needed for future storage or shipment of the equipment.

## Installing the SMI Software

The SmartMotor Interface software (SMI software) provides a convenient user interface for programming the SmartMotor. Before you can use the SMI software, it must be installed on a Microsoft Windows PC.

The SMI software is distributed on CD-ROM or USB stick, and is also available as a download from the Moog Animatics website. To download the latest version of the SMI software, use this address:

#### http://www.animatics.com/smi

Then scroll to the bottom of the page and click the Free Download button.

FREE DOWNLOAD

SMI Download Button

The installation package is downloaded to your system.

**NOTE:** The SMI software requires Microsoft Windows XP or later.

#### Installation Procedure

**NOTE:** Depending on the SMI software version and SmartMotor model being used, the software version and motor information may be different on your screens.

To install the SMI software:

1. Double-click the executable package (.MSI) file to begin the installation. In some versions of Microsoft Windows, you may receive a security warning message about running the file. You can ignore this message.

If this is a new installation, go to the next step.

If this is an upgrade to a previous installation, you will see the window below. Select Remove, click Next and remove the existing software from your PC using the instructions.

| 🖟 SmartMotor Interfa       | ace Setup —                                                                                                    | ×     |
|----------------------------|----------------------------------------------------------------------------------------------------|-------|
| Application Mainter        | nance                                                                                                    |       |
| Select the maintenance     | e operation to perform.                                                                                                    |       |
| Version 3.0.0.70 (wi       | ith IntegMotorInterface 2.2.3.17)                                                                                                    | 27    |
| 🔿 Modify                   |                                                                                                    | _     |
|                            | Change which application features are installed. Displays the<br>Select Features dialog, which lets you configure individual features.  |       |
| 🔿 Repair                   |                                                                                                    | -     |
| <b>F</b>                   | Reinstall missing or corrupt files, registry keys, and shortcuts.<br>Preferences stored in the registry may be reset to default values. |       |
| Remove                     |                                                                                                    | _     |
| 8                          | Uninstall SmartMotor Interface from this computer.                                                                                      |       |
| Wise Installation Wizard ( | R)                                                                                                    |       |
|                            | < Back Next > C                                                                                                    | ancel |

After removing the existing software, restart the installation process.

**NOTE:** All personal settings and user files will be retained.

2. Click Next to proceed. The Installation Configuration page opens.

| 🖟 SmartMotor Interface Setu                                                                    | р                                  | _      |      | $\times$ |
|------------------------------------------------------------------------------------------------|------------------------------------|--------|------|----------|
| Installation Configuration<br>Set property values used for cor<br>Version 3.0.0.70 (with Integ | figuring the installed application | 2      |      |          |
| Select desired language:                                                                       | English                            |        | ~    | ō. //    |
| Wise Installation Wizard®                                                                      |                                    | Next > | Cano | el       |

Moog Animatics Class 5 SmartMotor<sup>™</sup> Installation and Startup Guide, Rev. J Page 27 of 74 3. Click Next to proceed. The SMI software installation wizard starts and the Welcome page opens.

| SmartMotor Interface Setup | - 🗆 ×                                                                                                    |
|----------------------------|----------------------------------------------------------------------------------------------------|
|                            | Welcome to the SmartMotor<br>Interface Installation Wizard                                                                                                    |
|                            | It is strongly recommended that you exit all Windows programs<br>before running this setup program.                                                                                                    |
|                            | Click Cancel to quit the setup program, then close any programs<br>you have running. Click Next to continue the installation.                                                                              |
|                            | WARNING: This program is protected by copyright law and<br>international treaties.                                                                                                    |
|                            | Unauthorized reproduction or distribution of this program, or any<br>portion of it, may result in severe civil and criminal penalties, and<br>will be prosecuted to the maximum extent possible under law. |
|                            |                                                                                                    |
|                            | < Back Next > Cancel                                                                                                    |

4. After you have finished reviewing the welcome information, click Next to proceed. Use the onscreen instructions to complete the SMI software installation. 5. When the installation has completed, the installation status message page opens, as shown in the next figure. Click Finish to complete the installation and close the installation wizard.

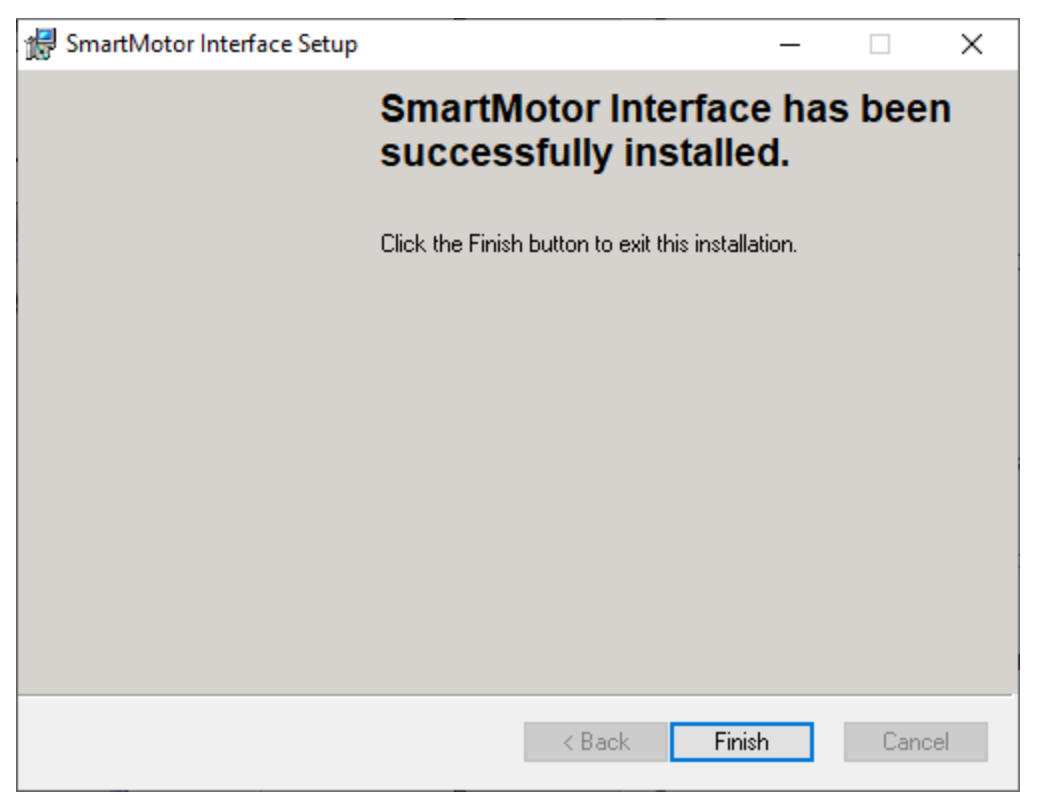

**NOTE:** After the software is installed, be sure to restart your computer before running the SMI software.

#### Installation Verification

To verify the installation, navigate to the C:\Program Files (or folder C:\Program Files x86) folder. You should see these folders:

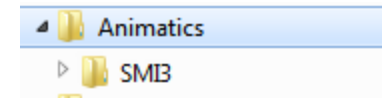

## Accessing the SMI Software Interface

The SmartMotor Interface software (SMI software) communicates with a single or series of SmartMotors from a Windows-based PC and gives you the capability to control and monitor the status of the motors. The SMI software also allows you to write programs and download them into the SmartMotor's long-term memory.

**NOTE:** Every SmartMotor has an ASCII interpreter built in. Therefore, it is not necessary to use the SMI software to operate a SmartMotor.

To open the SMI software, double-click the SmartMotor Interface shortcut on the Windows desktop.

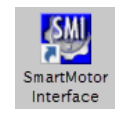

SmartMotor Interface Shortcut

Moog Animatics Class 5 SmartMotor™ Installation and Startup Guide, Rev. J

Page 29 of 74

Optionally, to open the SMI software from the Microsoft Windows Start menu, select:

#### Start > All Programs > Animatics > SMI3 > SmartMotor Interface

The SMI software interface opens, as shown in the next figure.

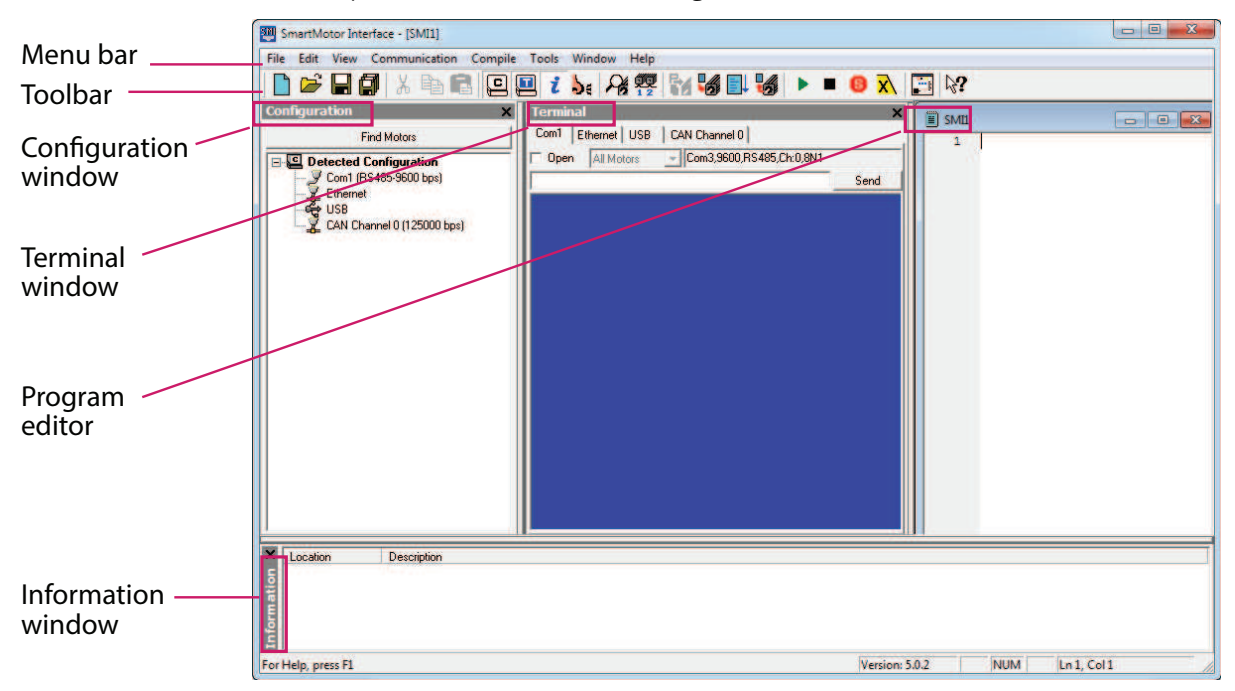

#### SMI Software Interface

**NOTE:** In addition to the software information in this section, there is context-sensitive help available within the SMI software interface, which is accessed by pressing the F1 key or selecting Help from the SMI software main menu.

These are the primary features in this interface:

- Menu Bar: All of the windows and functions of the SMI software can be accessed through the menu bar. Many of these are also accessible through the icons on the toolbar.
- Toolbar: The toolbar contains a collection of icons for accessing the primary features of the SMI software. Depending on the current state of the SMI software and the currently-active window, some toolbar buttons may be disabled.
- Configuration Window (far-left window): This window is used to display the current communication and detected motor configuration when no project is open, or the communication and motor configuration defined in an open project.
- Terminal Window (middle window): This window is used to communicate with SmartMotors (for example, issue single-line commands to one or all motors). The response (if any) is also shown in this window.
- Information Window (lower window): This window is used to display the results of user operations.
- Program Editor (far-right window): This window is used to manage, edit and print user programs. Most of the procedures for using the editor should seem familiar if you have used other Windows-based text editors.

For more details about these items, see the SMI software online help, which can be viewed in SMI by pressing F1 or selecting Help > Contents - SMI Software Help.

# Understanding the Power Requirements

This section describes the power requirements for SmartMotor power, CPU power, I/O power and Communications power. For individual pin specifications, refer to Class 5 D-Style Connector Pinouts on page 65, and Class 5 M-Style Connector Pinouts on page 68, for D-style and M-style, respectively.

#### SmartMotor Power Requirements

**Requirement:** The power range for D-style SmartMotors is from 24 VDC to 48 VDC; do not exceed 48 VDC. For the D-style AD1 option, do not exceed 24 VDC. Main power must be connected to a source capable of supplying the rated power of the motor.

**NOTE:** These motors can operate on power down to +20 VDC, but it is not recommended due to greatly reduced performance -- optimum performance is achieved at 48 VDC.

For M-style SmartMotors: Control power requires 24 VDC, do not exceed 24 VDC; motor power requires from 24 VDC to 48 VDC, do not exceed 48 VDC.

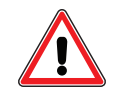

**CAUTION:** Control power for M-style motors must be 24 VDC. They are not rated for 48 VDC.

**Details:** Some of the larger SmartMotors can draw high current. Therefore, heavy gauge wire is required to connect the large motors. As a result, Add-A-Motor cables are only recommended for series 17 and 23 motor frames. Control power consumes much less current. The exact amount depends on I/O, communication and brake usage, but it is generally under 300 mA. For more information, see the CPU, I/O and Communications Power section.

Voltages below 18 VDC could cause a brownout shutdown of the CPU, or what would appear as a power-off reset, under sudden load changes.

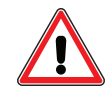

**CAUTION:** If power is reversed on any standard SmartMotor, immediate damage WILL occur and the SmartMotor will no longer operate.

When relying on torque/speed curves, pay close attention to the voltage on which they are based.

During hard, fast decelerations, a SmartMotor can pull up supply voltages to the point of damage if a shunt resistor pack is not used. Protective shunts are available from Moog Animatics.

Special care must be taken when near the upper voltage limit or in vertical applications that can backdrive the SmartMotor. Gravity-influenced applications can turn the SmartMotor into a generator and back-drive the power supply voltage above the safe limit for the SmartMotor. Many vertical applications require a shunt to protect the SmartMotor from damage. Protective shunts are available from Moog Animatics.

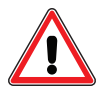

**CAUTION:** Many vertical applications and applications with hard, fast decelerations require shunts to protect the SmartMotor from damage. Note that shunts should always be placed between the motor input and any disconnect or E-stop relay to protect the motor when power is off or E-stop relay contacts are open.

### D-style CPU, I/O and Communications Power

#### **CPU Power Requirements**

**Requirement:** Maximum of 5 VDC on any I/O pin or 5 VDC pin.

**Details:** D-style SmartMotors have an internal 5 VDC power supply to run the internal CPU. This supply can be easily damaged if an external voltage source of a higher voltage potential is applied. Therefore, do not exceed 5 VDC on any TTL-level I/O pin or 5 VDC pin.

#### I/O Power Requirements

**Requirement:** Maximum sink amperage = 25 mA; Maximum source amperage = 25 mA.

**Details:** Each on-board 5 V I/O pin has a minimum amount of protection consisting of a 100 ohm current-limit resistor and a 5.6 VDC Zener diode. Each I/O pin also has a 5 kohm pull-up resistor. When assigned as outputs, they act as a push-pull amplifier that drives hard to either the positive or negative 5 VDC rail. This means they are not open-collector I/O pins. Each I/O pin can sink up to 25 mA and source up to 25 mA. Exceeding this could result in damage to the I/O port.

The AD1 option on the D-series motor provides isolated 24 V I/O. The user must supply the 24 VDC at the I/O power input (pin 11) on the round 12-pin connector.

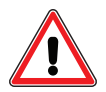

**CAUTION:** For Class 5 D-style AD1 option motors, at no time should the voltage to any input exceed the level on the I/O power input (pin 11). Doing so could cause immediate damage to the expanded I/O hardware.

#### **Communications Power Requirements**

**Requirement:** Proper serial ground signal referencing and shielding techniques are required; do not use the cable shield for the RS-232 ground reference.

**Details:** The D-style SmartMotor has a two-wire RS-232 port. This port meets IEEE standards with full +/-12 VDC potential on the transmit line. Proper serial ground signal referencing and shielding techniques must be used. Under no circumstances should the shield of a cable be used for the RS-232 ground reference. This could result in noise or corrupt data as well as ground loops that could damage the serial port chip set.

#### M-Style CPU, I/O and Communications Power

#### **CPU Power Requirements**

Requirement: Nominal 24 VDC (±20%) must be supplied. Do not exceed 32 VDC.

**Details:** Power is supplied from the "control" power input () on the connector.

#### I/O Power Requirements

Requirement: Nominal 24 VDC (±20%) must be supplied. Do not exceed 32 VDC.

**Details:** Power is supplied from the "control" power input () on the connector.

**NOTE:** This I/O is not isolated from the CPU's power supply and the motor drive.

#### **Communications Power Requirements**

Requirement: Nominal 24 VDC (±20%) must be supplied. Do not exceed 32 VDC.

**Details:** Power is supplied from the "control" power input () on the connector.

**NOTE:** The RS-485 signal is not isolated from the CPU's power supply or the motor drive.

#### M-Style Drive Enable Power

The Drive Enable input on the M-series motor must be connected and activated with 24V. For the input location, see M-Style Motors: Connectors and Pinouts on page 43.

# Connecting the System

The topics listed below show system connections and cable diagrams for typical D-style and M-style motor installations. For connector specifications, I/O and Channel information, and example I/O connections, see Connectors, Pinouts and Examples on page 64.

For D-style motors:

- D-Style Motors: Connectors and Pinouts on page 35
- D-Style Motors: Demo or Development System on page 36
- D-Style Motors: RS-232 Through USB on page 37
- D-Style Motors: RS-232 with Protective Shunt on page 37
- D-Style Motors: RS-232 Multidrop with Add-A-Motor Cables on page 38
- D-Style Motors: RS-232 Multidrop with Custom X-Y-Z Cable on page 38
- DE Option on page 38
- D-Style Motors: CDS Option Schematic on page 39

For M-style motors:

- M-Style Motors: Connectors and Pinouts on page 43
- M-Style Motors: Power, RS-485 Com and CAN Multidrop on page 44
- M-Style Motors: RS-232 to RS-485 Multidrop on page 45
- M-Style Motors: CANopen or DeviceNet Multidrop on page 46

As you can see, many configurations are possible.

- If you are installing one of these typical configurations and Moog Animatics-supplied cables, simply use the connection information in this section.
- If you are using your own cables or a non-typical configuration, review the information in this section and also see Connectors, Pinouts and Examples on page 64.

Advanced communication information is available in Communication Details in the *SmartMotor™ Developer's Guide*.

#### Minimum Requirements

At minimum, you will need these items:

- 1. A Class 5 D-style or M-style SmartMotor
- 2. A computer running Microsoft Windows and the SMI software

#### Page 33 of 74

- 3. A DC power supply and power cable for the SmartMotor
- 4. A data cable to connect the SmartMotor to the computer's serial port or through a USB to serial adapter, see D-Style Connections At A Glance on page 35.

OR a USB cable to connect the SmartMotor to the computer's USB port, see Connecting the System on page 33,

OR if your SmartMotor is equipped with the Ethernet option, a Cat 5 (or better) Ethernet cable to connect the motor to the computer's Ethernet port, see Connecting the System on page 33.

## **D-Style Motors: Connectors and Pinouts**

The next figure provides a brief overview of the connectors and pinouts available on the D-style SmartMotors. For full details, see Class 5 D-Style Connector Pinouts on page 65.

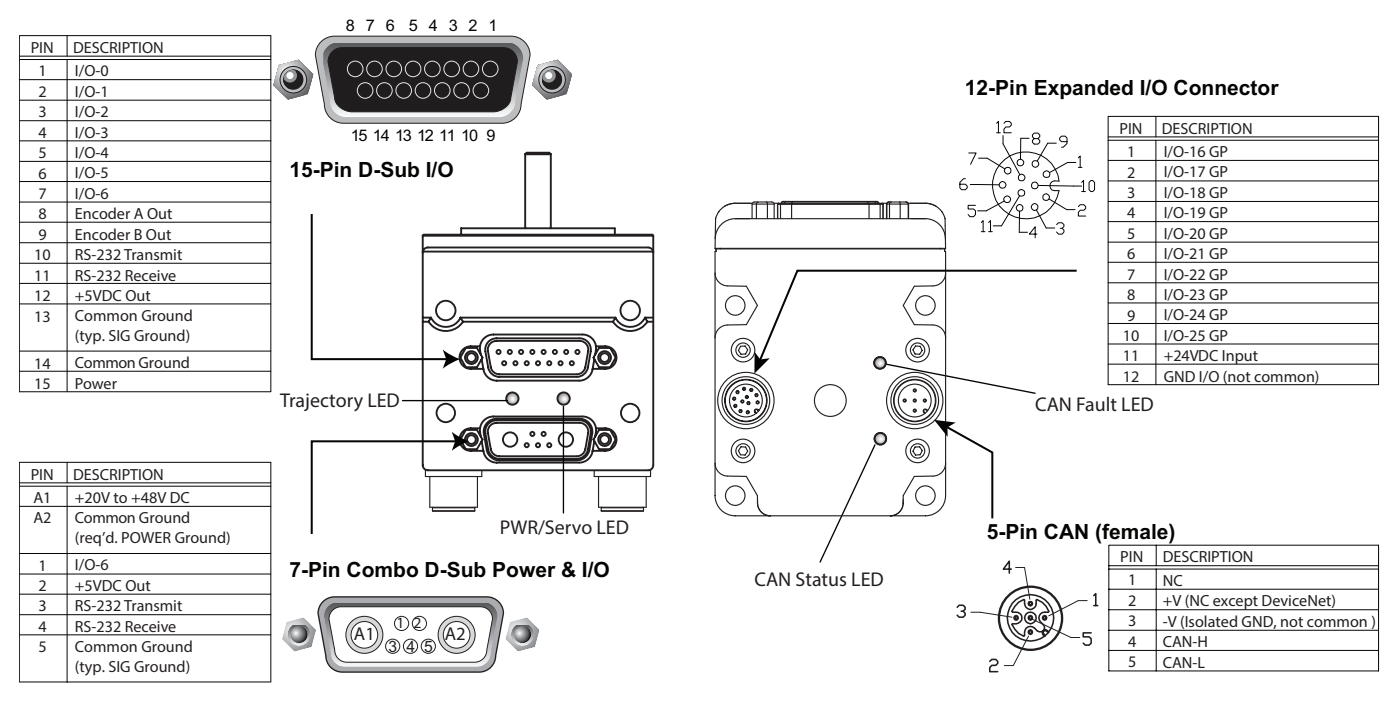

NOTE: The DE power option is recommended. For details, see DE Option on page 38.

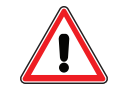

**CAUTION:** The 12-Pin Expanded I/O and the 5-Pin CAN connectors must be finger tightened only! DO NOT use a wrench or other tool. Doing so can cause overtightening of the connection, which may damage the connector and will void the warranty.

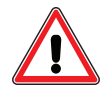

**CAUTION:** For Class 5 D-style AD1 option motors, at no time should the voltage to any input exceed the level on the I/O power input (pin 11). Doing so could cause immediate damage to the expanded I/O hardware.

#### D-Style Connections At A Glance

The next figure provides a quick overview of the cables and connections for the Class 5 D-style motor.

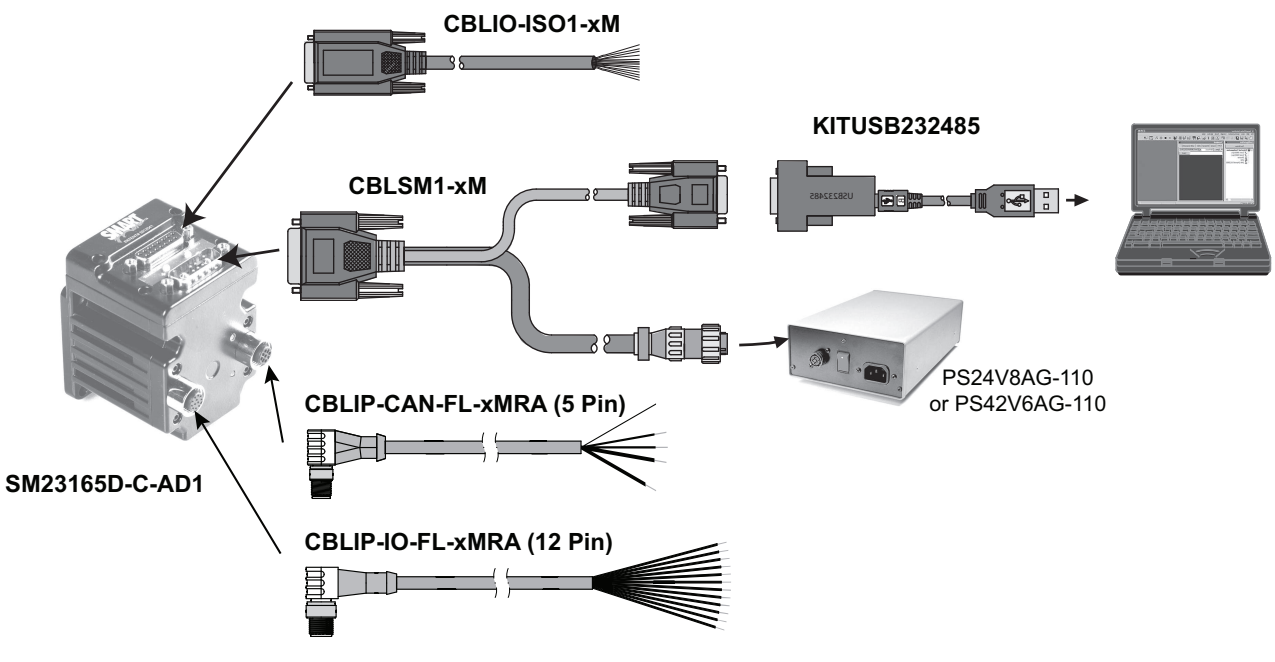

Class 5 M-Style SmartMotor Cable Connections

#### D-Style Motors: Demo or Development System

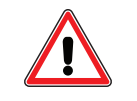

**CAUTION:** This configuration is designed for development, training or demo purposes only. It is not intended for use in an industrial (manufacturing) environment.

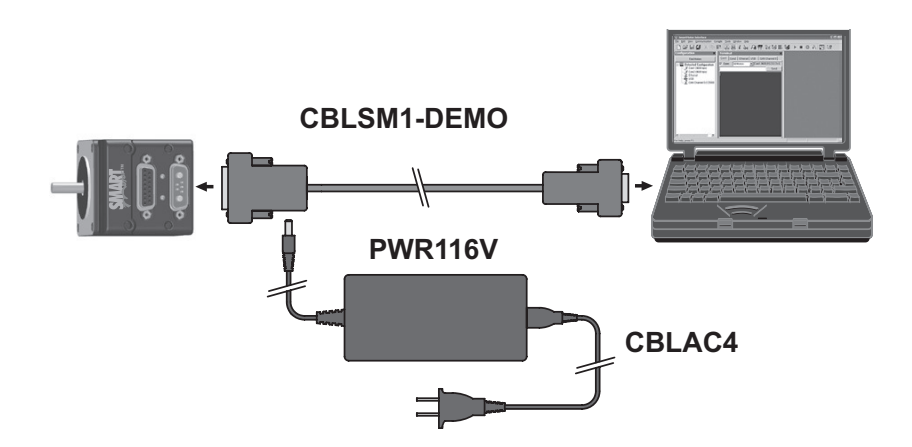
## D-Style Motors: RS-232 Through USB

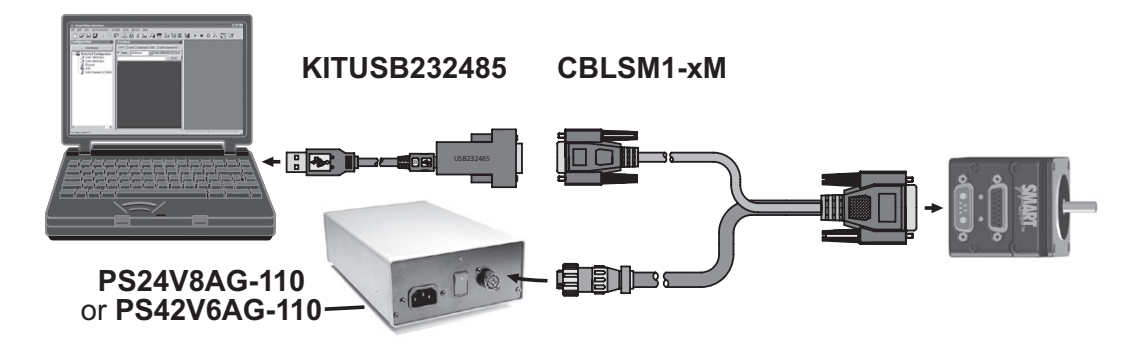

## Adding a USB Adapter

Moog Animatics sells a USB to Serial adapter (PN KITUSB232485), which is used on PCs that don't have a built-in serial port. The adapter allows you to connect from an available USB port to the serial interface on the SmartMotor. The adapter simply connects between the USB port and the serial cable. For an installation instructions, see the file "USB Driver Install Tutorial.pdf" at <a href="https://www.animatics.com/modals/software/usb-driver-for-use-with-cable-kitusb232485.html">https://www.animatics.com/modals/software/usb-driver-for-use-with-cable-kitusb232485.html</a>.

## D-Style Motors: RS-232 with Protective Shunt

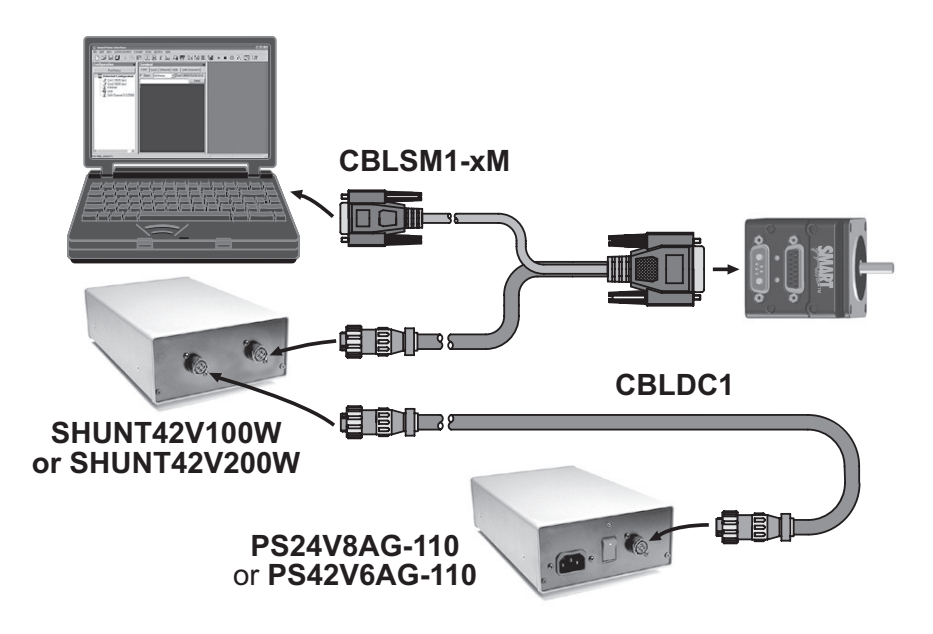

## D-Style Motors: RS-232 Multidrop with Add-A-Motor Cables

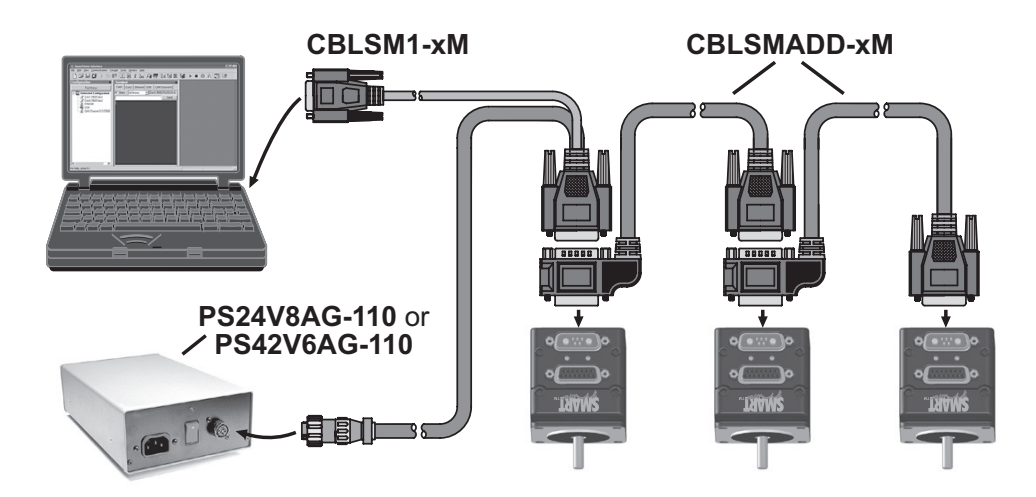

D-Style Motors: RS-232 Multidrop with Custom X-Y-Z Cable

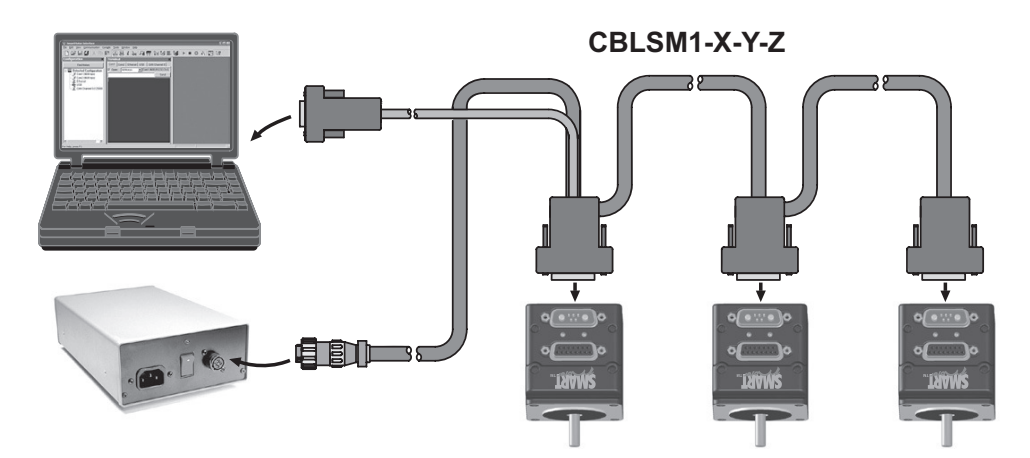

## DE Option

The DE (Drive Enable) option allows the controller and drive amplifier to be powered from two separate DC power supplies. It is highly recommended to use this power option .

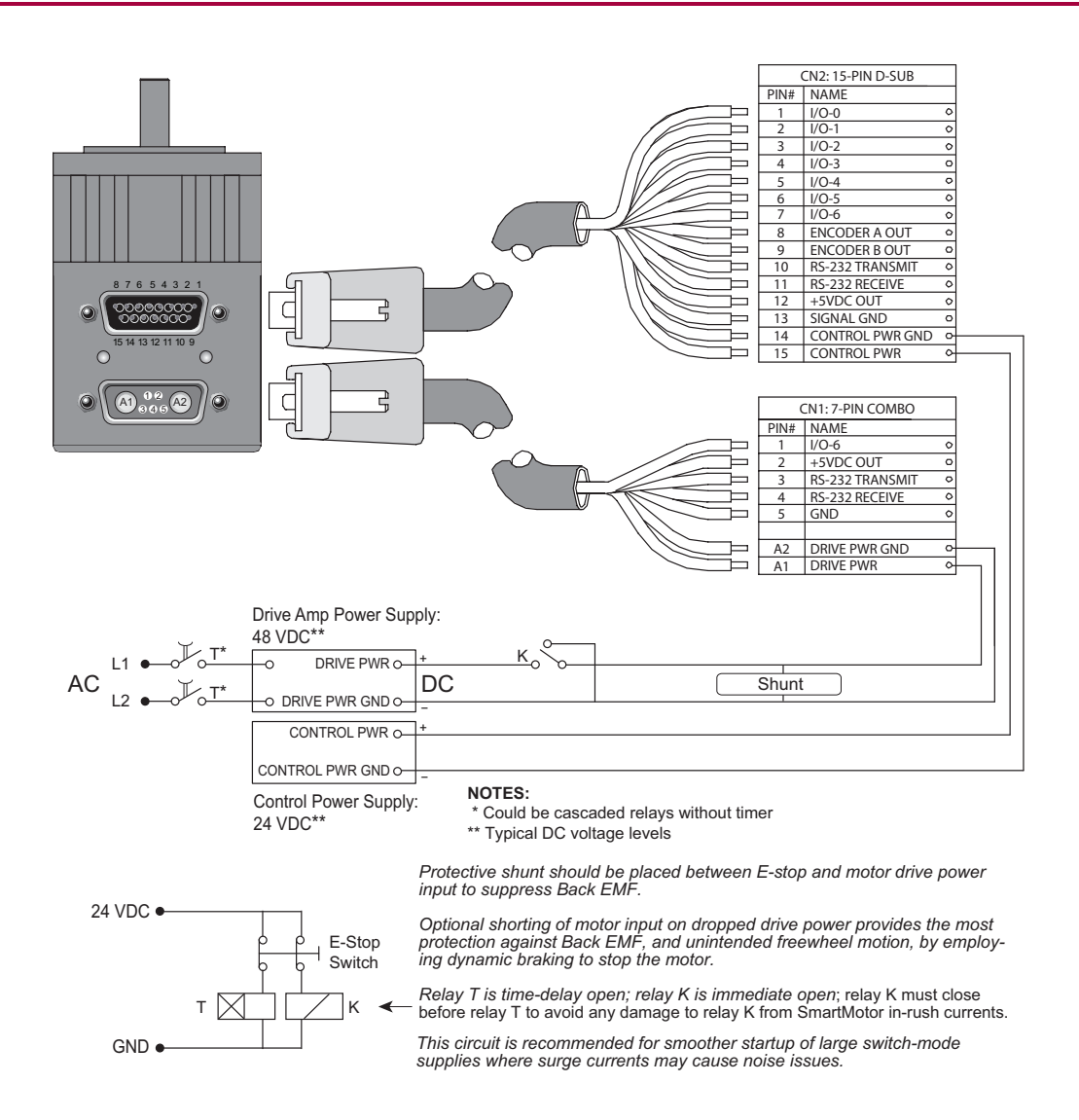

**NOTE:** All M-style SmartMotors are designed to allow the use of separate drive and control power supplies. No special ordering option is needed for those SmartMotors.

## D-Style Motors: CDS Option Schematic

This section provides schematics for wiring a Class 5 D-style SmartMotor through the CDS CAN connection option. This option can be used for Combitronic communications. For details on Combitronic communications, see Combitronic Communications in the *SmartMotor™ Developer's Guide*. The option also allows the integrated brake option to be used with CAN, which is useful for many vertical-axis applications.

**NOTE:** The CDS Option is available only on specially equipped D-style SmartMotors. Contact Moog Animatics for details.

#### CDS on the DA-15 Connector

A special version of the D-style SmartMotor with the CDS CAN connector option allows CAN bus network wiring through the DA-15 connector (15-pin D-sub I/O connector shown in the next figure). This is an advantage when the M-style CAN connector is not desired. The D-style motor with the CDS

CAN connection option can be used as the terminating node. To enable this, a 120 ohm terminating resistor (shunt) must be placed across pins 10 and 11. For details, see the next figure.

**NOTE:** Terminating resistors (shunts) must always be used at both ends of a CAN bus network.

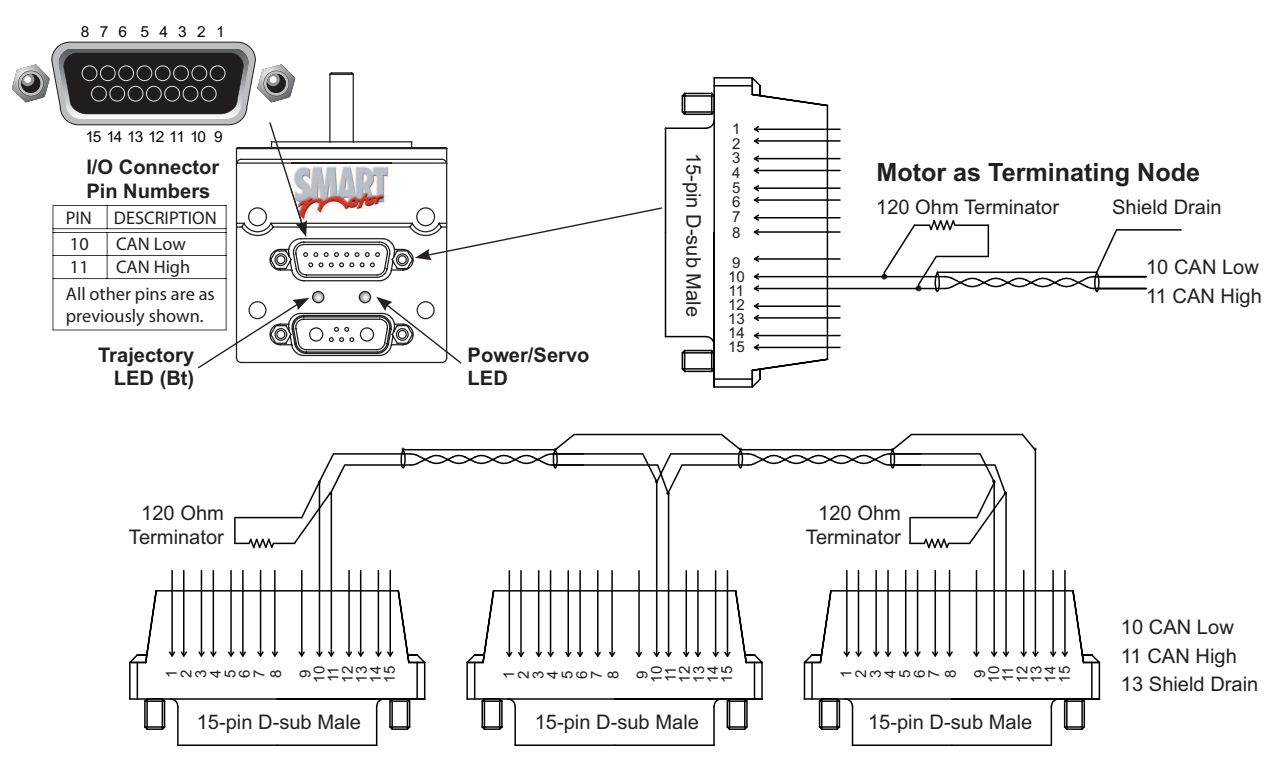

**NOTE:** A terminating resistor (shunt) or pass-thru terminator is required at each end of the bus. Bus must be multi-drop as shown, not a star network. 24V CAN bus power connection is not required at the motor.

Schematic for CDS Option, D-Style SmartMotor Used as Terminating Node

## CDS on the 7W2 Connector (CDS7)

Alternatively, the CDS7 option on the D-style SmartMotor allows CDS to be wired through pins 1 and 2 of the 7-pin D-Sub (7W2) connector as shown in the next figure. The wiring is accomplished through the use of a single Add-A-Motor cable (PN: CBLSMCDS) that carries Power, RS-232, and CAN bus to the next motor in the chain. This method allows pins 10 and 11 on the 15-pin D-sub connector to be used as an easy terminating point on the last motor by simply placing a 120 Ohm terminating resistor (shunt) across those pins OR installing the Pass-Thru Terminator (PN: CBLSM-TR120) on that connector.

This design not only greatly simplifies motor installation, but also does the same for CAN bus addressing. With CDS7, the SmartMotor is the first and only single-cable, point-to-point integrated motor to have both motor-to-motor full communications and control capability, and only single-cable, point-to-point for both power and communications in general.

As a result:

- When you order the D-series CDS7 SmartMotors and CDS7 Add-A-Motor cables, you get prewired, instant, full-network capability, and those networked motors are auto-detectable directly from SMI.
- This allows for auto-addressing and ease of reconnection at the next power up.

#### Page 40 of 74

• Unlike competitive CANopen devices, the CDS7 SmartMotors do <u>not</u> require single-node power up to set addresses. You can power up all at once, have SMI detect them and set all motor CAN bus addresses in a single line of code. For details, see Detecting and Addressing the SmartMotors on page 48.

CDS7 is fully backward compatible with the wiring method described in the previous section. Therefore, all -CDS7 option SmartMotors can be wired either through the D-sub connector or the 7W2 connector, and there is no change in motor part numbers for the 7W2 method. The only part change is the cabling used to connect the motors - refer to the figures, descriptions and part numbers later in this section.

When the SmartMotor is a terminating node on the CAN bus, the 120 Ohm terminating resistor (shunt) must be wired to pins 10 and 11 of the 15-pin D-sub connector. A 120 Ohm terminating resistor (shunt) is also required at the beginning of the CAN bus. See the next figures.

For further convenience, a 15-pin pass-through D-sub connector (Pass-Thru Terminator, PN: CBLSM-TR120) is available that contains a built-in 120 Ohm terminating resistor (shunt). When a SmartMotor is the terminating node and the 7W2 wiring method is used (described previously), you can simply install the pass-through connector on the SmartMotor's 15-pin D-sub connector to serve as the terminator.

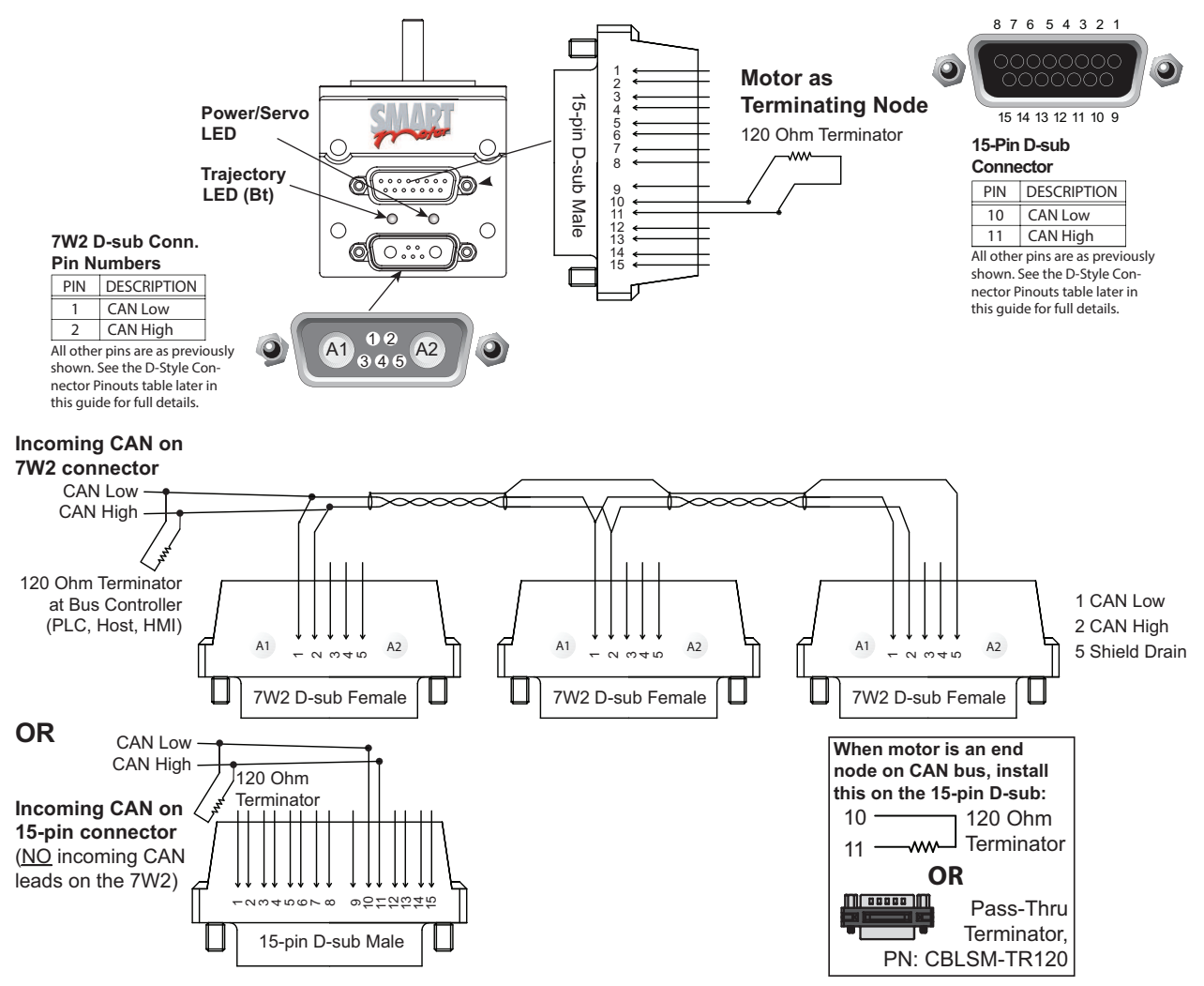

**NOTE:** A terminating resistor (shunt) or pass-thru terminator is required at each end of the bus. Bus must be multi-drop as shown, not a star network. 24V CAN bus power connection is not

Moog Animatics Class 5 SmartMotor™ Installation and Startup Guide, Rev. J

required at the motor.

Schematic for CDS7 Option, D-Style SmartMotor Used as Terminating Node

For the above methods, the incoming CAN bus signal is connected to the 7W2 connector <u>OR</u> the 15-pin connector, and the CDS Add-A-Motor cable (PN: CBLSMCDS-xM) will automatically provide CAN bus, RS-232 and power wiring in one cable between motors.

The next figure shows how factory cables are used to attach the incoming power and RS-232 communications to the 7W2 connector, and incoming CAN bus signal to the 7W2 connector OR the 15-pin connector (each method requires different cables).

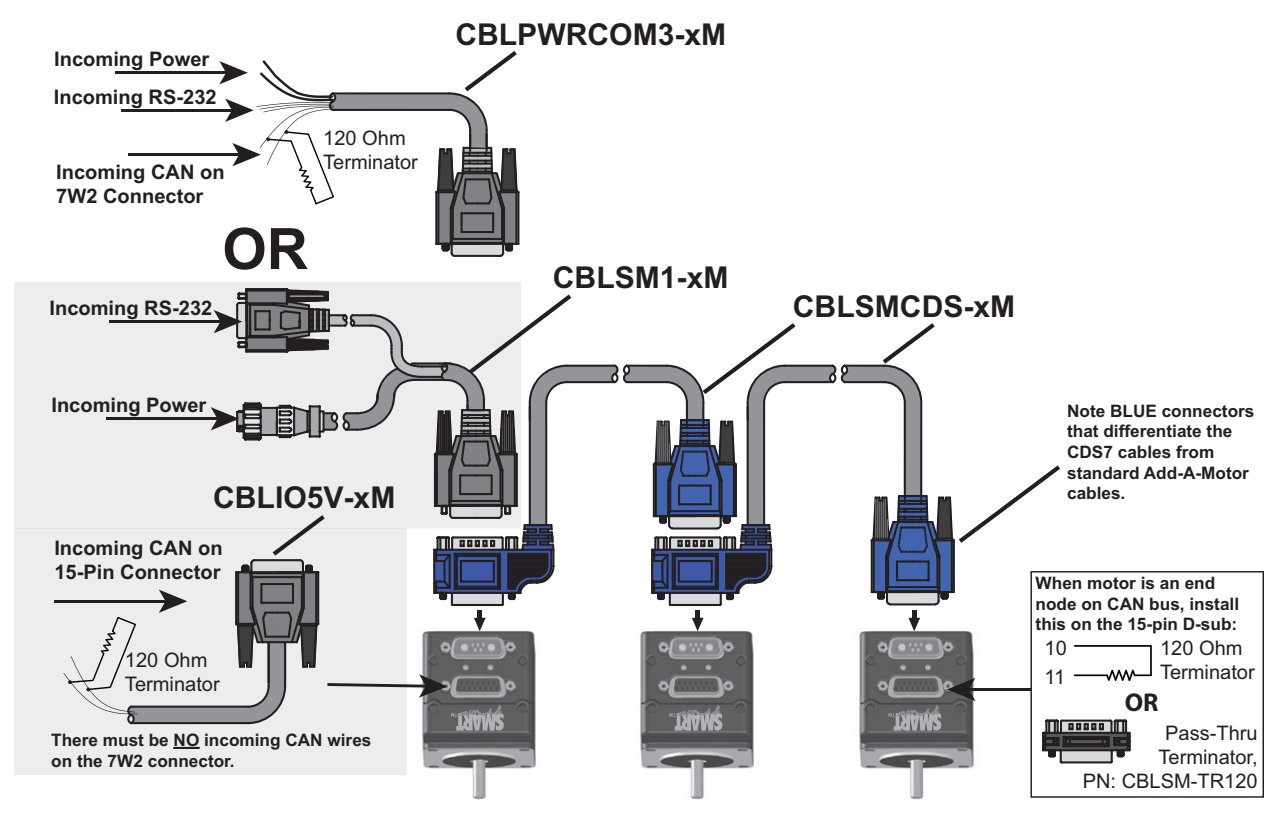

**NOTE:** A terminating resistor (shunt) or pass-thru terminator is required at each end of the bus. Bus must be multi-drop as shown, not a star network. 24V CAN bus power connection is not required at the motor.

### CDS7 Option Cabling Diagram

Refer to these tables for part numbers and cable lengths:

| CDS7<br>Cable PN | Length<br>(Meters) | Power/Com<br>Cable PN | Length<br>(Meters) |
|------------------|--------------------|-----------------------|--------------------|
| CBLSMCDS-0.3M    | 0.3                | CBLPWRCOM3-xM*        | 3-10               |
| CBLSMCDS-0.9M    | 0.9                | CBLSM1-xM**           | 3-10               |
| CBLSMCDS-3.0M    | 3.0                | CBLI05V-xM**          | 3-10               |
| CBLSMCDS-7.5M    | 7.5                |                       |                    |

| CDS7<br>Cable PN                                                                                                    | Length<br>(Meters)      | Power/Com<br>Cable PN                    | Length<br>(Meters) |
|----------------------------------------------------------------------------------------------------|-------------------------|------------------------------------------|--------------------|
| CBLSM-TR120                                                                                                    | Pass-thru<br>terminator |                                          |                    |
| <b>CAUTION:</b> As noted by the BLUE connectors, these are NOT the same as the Add-A-Motor cables shown on page 38, and they are NOT interchangeable. |                         | *Recommended method<br>**Optional method |                    |

See the cable data on the website or consult the factory for the schematic diagrams.

## M-Style Motors: Connectors and Pinouts

The next figure provides a brief overview of the connectors and pinouts available on the M-style SmartMotors. For full details, see Class 5 M-Style Connector Pinouts on page 68.

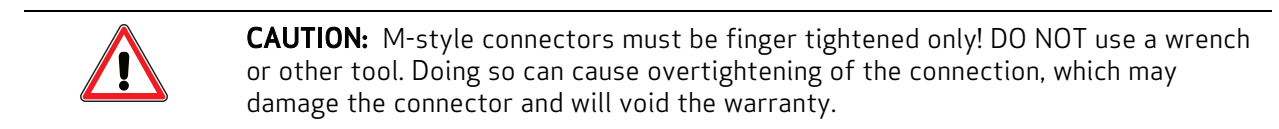

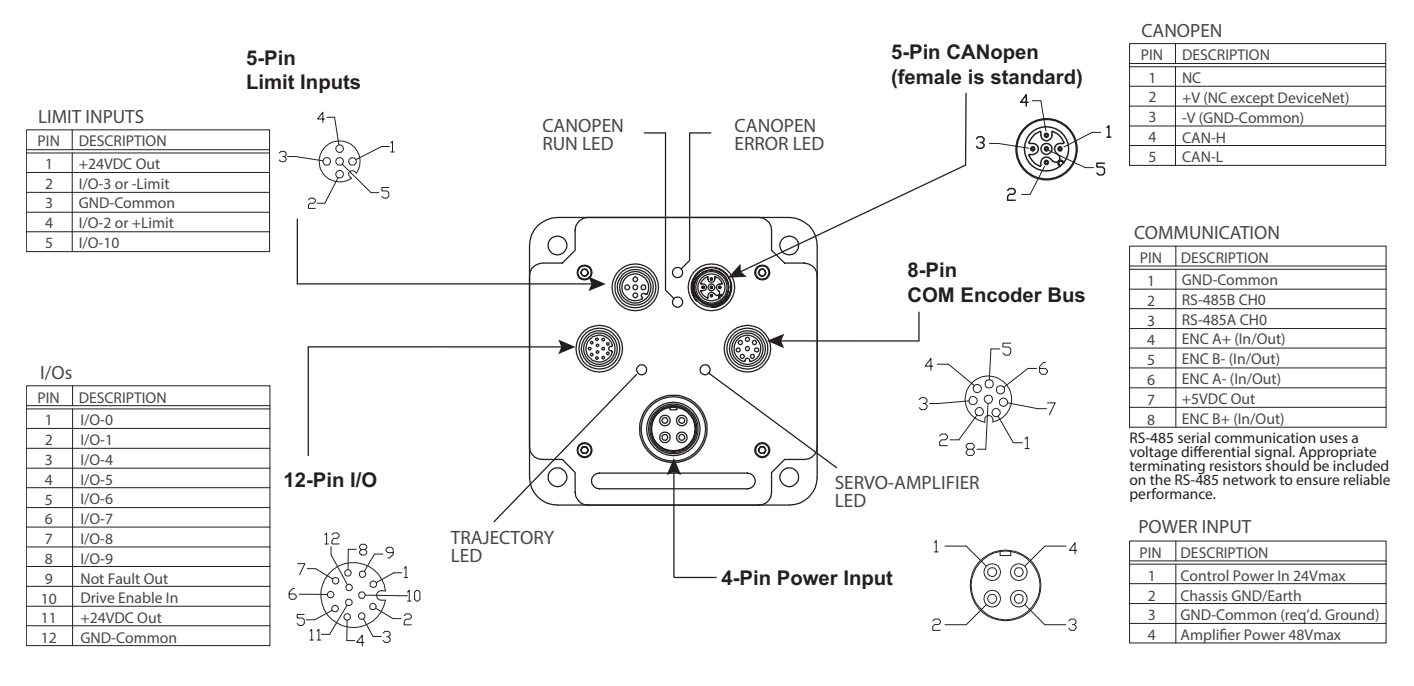

## M-Style Connections At A Glance

The next figure provides a quick overview of the cables and connections for the Class 5 M-style motor.

M-Style Motors: Power, RS-485 Com and CAN Multidrop

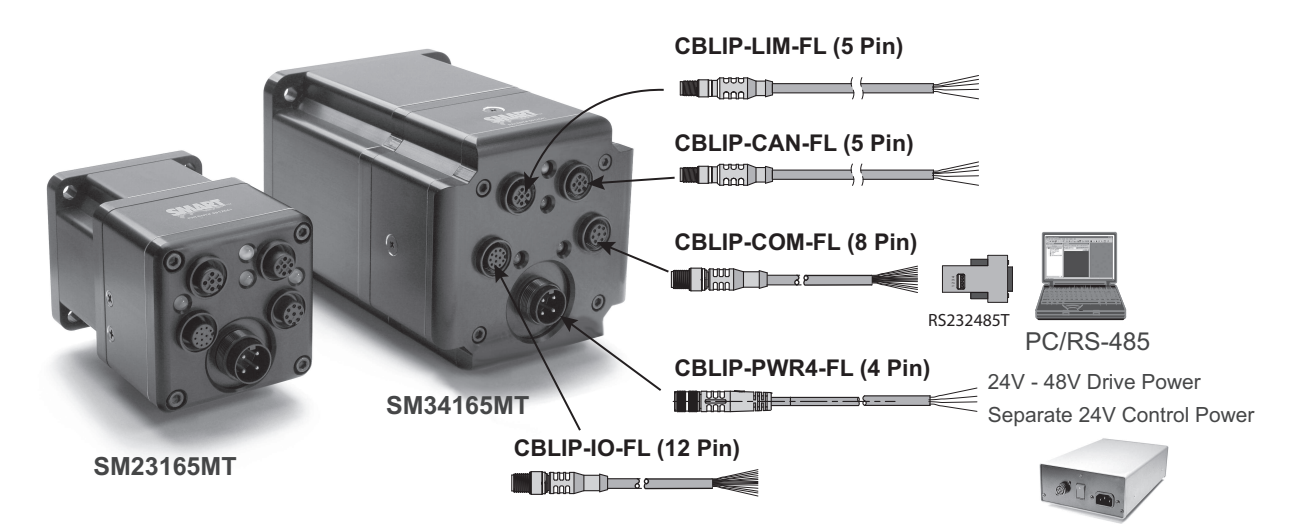

Class 5 M-Style SmartMotor Cable Connections

CBLIP-CAN-Y1-xM **CBLIP-**3 **TRM120** RS232485T CBLIP-. CBLIP-COM-FL (8 Pin) BE CAN Com Pwr 24V - 48V **Drive Power** CBLIP-PWR4-Y1-xM Separate 24V CBLIP-PWR4-FL-xM **Control Power** 

M-Style Motors: Power, RS-485 Com and CAN Multidrop

## M-Style Motors: Power Multidrop

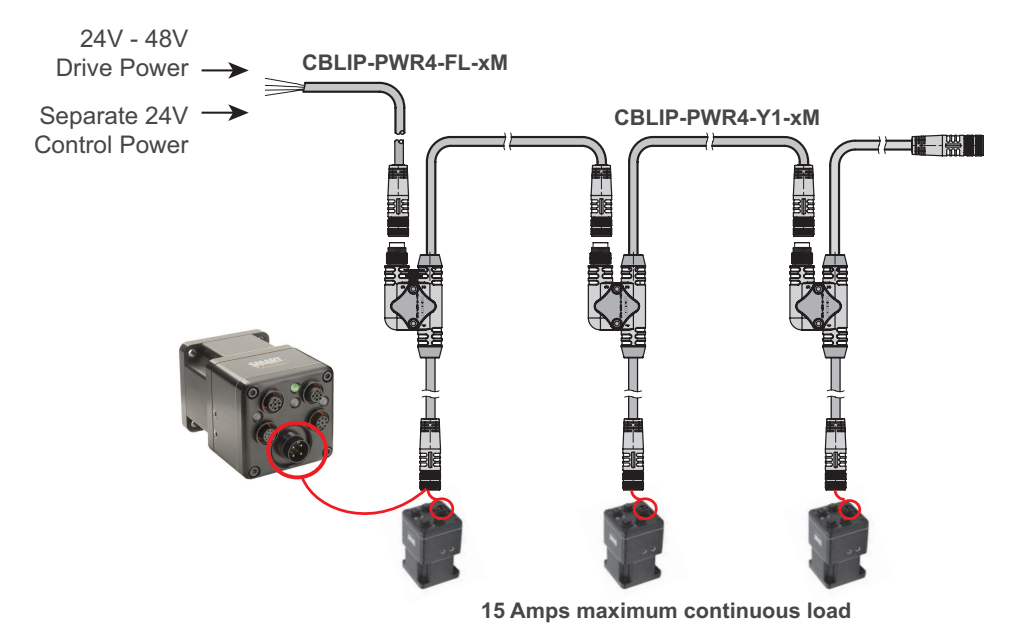

This power-connection method would be combined with a communications-connection method. For example, see the diagrams in the next two sections.

## M-Style Motors: RS-232 to RS-485 Multidrop

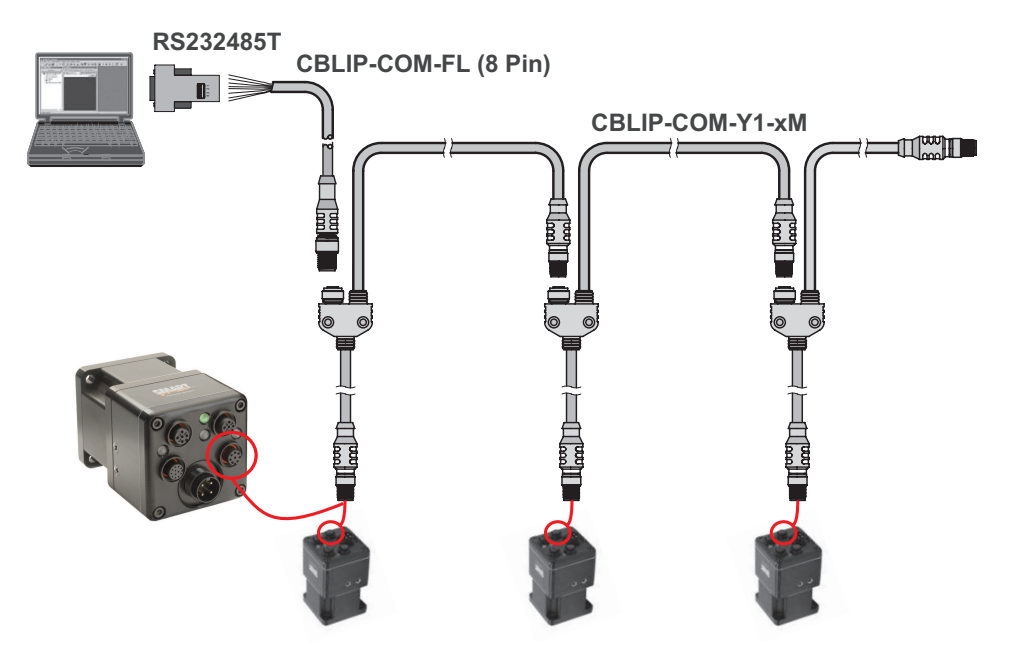

**NOTE:** RS-485 serial communications uses a voltage differential signal that requires proper termination with a 120 ohm resistor across pins 2 and 3 at both ends of the network cable. This complies with RS-485 standards for biasing to ensure reliable performance. The termination can be created by adding the resistor to CBLIP-COM-FL Flying Lead cables or to off-the-shelf connectors.

This communications-connection method would be combined with a power-connection method. For example, see M-Style Motors: Power, RS-485 Com and CAN Multidrop on page 44.

Moog Animatics Class 5 SmartMotor™ Installation and Startup Guide, Rev. J

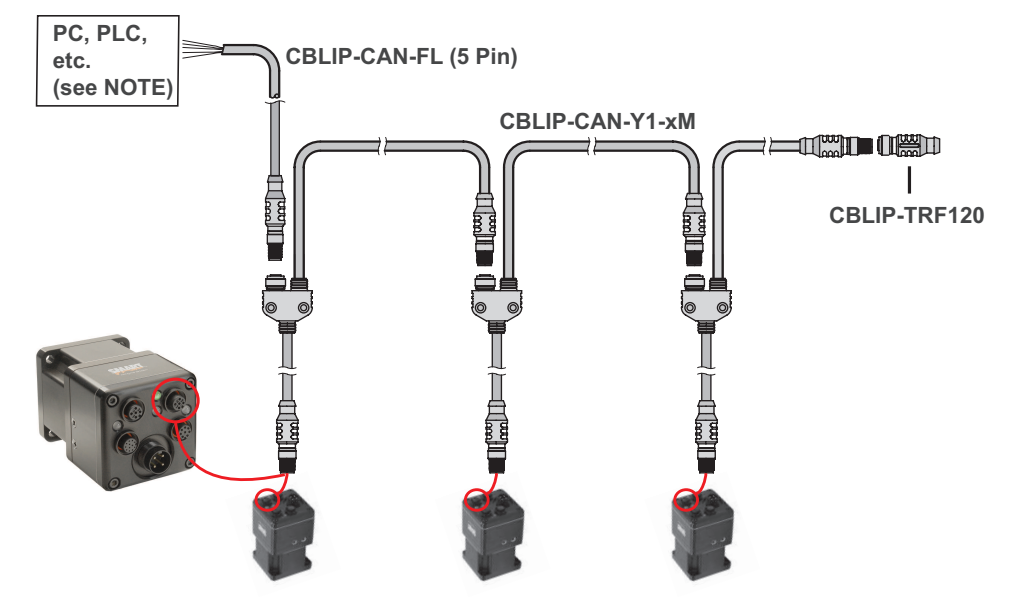

## M-Style Motors: CANopen or DeviceNet Multidrop

**NOTE:** The bus requires a termination resistor at each end. If the controller device (PC, PLC, etc.) does not include one, then an external termination resistor must be supplied.

This communications-connection method would be combined with a power-connection method. For example, see M-Style Motors: Power, RS-485 Com and CAN Multidrop on page 44.

## Understanding the Status LEDs

The Status LEDs provide the same functionality for the D-style and M-style (including IP-sealed) SmartMotors.

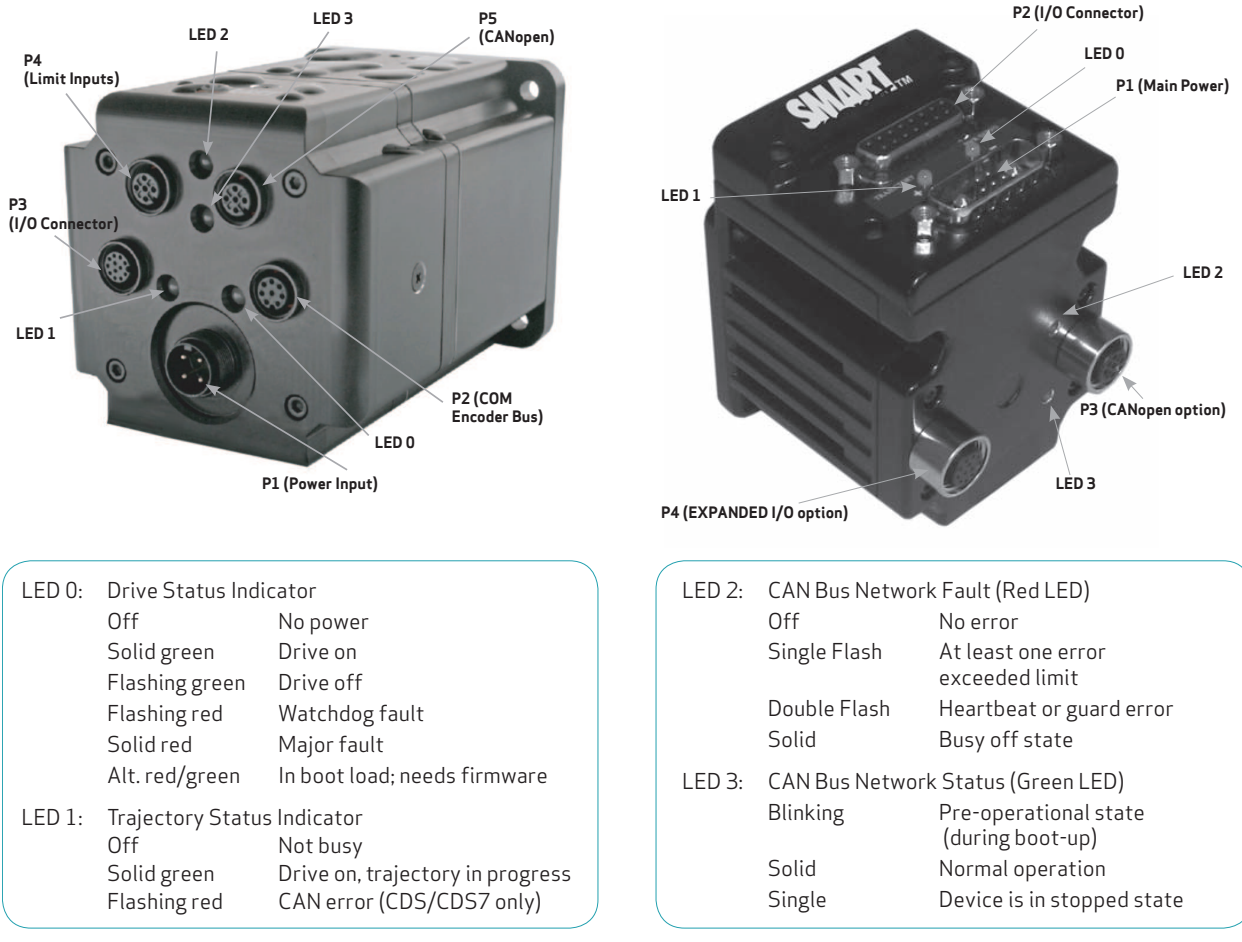

LED Status on Power-up:

• With no program and the travel limit inputs are low (M-style) or high (D-style):

LED 0 will be solid red indicating the motor is in a fault state due to travel limit fault. LED 1 will be off.

- With no program and the travel limit inputs are high (M-style) or low (D-style): LED 0 will be solid red for 500 milliseconds and then begin flashing green.
  - LED 1 will be off.
- With a program that disables only travel limits and nothing else:

LED 0 will be solid red for 500 milliseconds and then begin flashing green. LED 1 will be off.

**NOTE:** D-style motors with the CDS CAN connector option use LED 1 to indicate a CAN error. Because this LED also indicates the trajectory status, it will alternate red/green colors if a CAN error occurs while a trajectory is in progress.

| D-Style Motor CDS Option LED 1 CAN Error Indication:         |                                                                         |                                                                                                  |
|--------------------------------------------------------------|-------------------------------------------------------------------------|--------------------------------------------------------------------------------------------------|
| <b>Condition</b><br>Bt = 0, CAN bus OK<br>Bt = 1, CAN bus OK | <b>Indication</b><br>Trajectory LED = Off<br>Trajectory LED = Green     | Bt refers to Busy Trajectory<br>status bit. When the motor is<br>actively pursuing a trajectory, |
| Bt = 0, CAN bus fault<br>Bt = 1, CAN bus fault               | Trajectory LED = Flashing red<br>Trajectory LED = Alternating red/green | that bit will be set to 1.                                                                       |

Moog Animatics Class 5 SmartMotor<sup>™</sup> Installation and Startup Guide, Rev. J

# Detecting and Addressing the SmartMotors

This section describes how to detect and address the motors over the serial network. For details on other communications methods, see Communication Details in the *SmartMotor™ Developer's Guide*.

This procedure assumes that:

- The SmartMotor is connected to the computer. For details, see Connecting the System on page 33.
- The SmartMotor is connected to a power source. (M-style motors require separate control and drive power.) For details, see Understanding the Power Requirements on page 31 and Connecting the System on page 33.
- The SMI software has been installed and is running on the computer. For details, see Installing the SMI Software on page 26.

### Understanding the Detection and Addressing Options

There are three different ways to use the SMI software to find and address the D-style SmartMotors that are connected to your PC:

- Use the Find Motors button—this method is recommended for first-time communications or when you don't know the port used to connect the motors. For details, see Using the Find Motors Button on page 50.
- Use the Detect Motors feature—this method can be used if you know the communications port used to connect your motors and if your motors may be pre-addressed. For details, see Using the Detect Motors Feature on page 52.
- Use the Address Motors feature—this method can be used if you know the communications port used to connect your motors. This method *always* re-addresses the motors; therefore, if you have pre-addressed motors connected, their addresses may be changed. For details, see Using the Address Motors Feature on page 54.

These methods are described in the next sections.

#### A note about M-style motors:

The M-style SmartMotors only work on RS-485 and, therefore, need to be pre-addressed in nonvolatile memory such as a user program before being daisy-chained together and detected. To do this, you must:

- 1. Connect the first motor, address it (typically as motor 1), remove it,
- 2. Connect the second motor (typically as motor 2), address it, remove it,
- 3. And so on, until all motors have been pre-addressed.

After all the M-style motors are addressed:

- 4. Daisy-chain the motors as shown in Connecting the System on page 33.
- 5. Use the Detect Motors feature. For details, see Using the Detect Motors Feature on page 52.

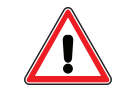

**CAUTION:** Do NOT use the Address Motors feature. Doing so will overwrite the existing motor addresses.

#### Some notes about motor addressing:

The SmartMotors power up in non-echo state (so no response is sent to the next motor), 9600 KB communications and a Base address of 0 (zero).

As the system addresses the motors in the RS-232 daisy chain (remember, as discussed in the previous note, M-style motors use RS-485 and must be pre-addressed), it starts with the first motor in the daisy chain, sets its address to 1, enables echo, and then puts that motor to sleep. It proceeds to the next motor in the daisy chain, sets its address to 2, enables echo and puts it to sleep. This process continues until all the motors in the daisy chain are addressed.

When the motor is addressed, it contains a unique identifier that allows it to respond to commands intended for that motor and ignore commands intended for other motors. For example, 1RPA reports the position from motor 1 only; all other motors in the daisy chain ignore the command. However, a global command, like ORPA, reports the positions from *all* motors. For more details on addressing and daisy chaining, see Daisy Chaining Multiple SmartMotors in the *SmartMotor™ Developer's Guide*.

Motor addresses are activated and stored in this manner:

- For serial addresses:
  - These are stored in the SmartMotor's volatile memory, which means they are lost when motor power is turned off.
  - After setting the address, it goes into effect immediately (do not reboot or perform a system reset with the Z command; either of these actions will delete the addresses).
- For CAN addresses:
  - These are stored in the SmartMotor nonvolatile memory (NVRAM), which means they are retained when motor power is turned off.
  - After setting the address, it doesn't go into effect until the system is restarted or reset.
  - The CAN address of a motor is different than the serial address (because they are communicating on different networks). However, for ease of use, you can "store" the serial address in the CAN address by entering the command:

#### CADDR=ADDR

Then, whenever you reset the system (either with the Z command or turning the power off and back on), you can recall the serial addresses of the motors from the stored CAN addresses, by entering the command:

#### 0ADDR=CADDR

Because the CAN address is permanently stored and doesn't change on power off or reset, this allows you to easily restore specific serial addresses. This method also works for DeviceNet, PROFIBUS and other industrial networks.

When addressing the motors, you can address serial and CAN in the same command, which means you can use the serial network to communicate with the CAN bus. The leading number is the serial address; the number after the colon character is the CAN address. Consider this example:

#### 1RPA:2

The leading "1" is addressing the serial network motor 1; the ":2" is addressing the CAN network motor 2. In this example, the command is going out on the serial network to motor 1, then out the CAN port to motor 2, reading motor 2 position info, and then echoing it back to the host from CAN to motor 1 and then serial to host.

## Using the Find Motors Button

The easiest way to locate any connected SmartMotor is to use the Find Motors button (see the next figure). This method searches every communications port (serial, USB, Ethernet, etc.) on the PC. If you don't know which port your motor is connected to, this method is the most thorough way to search. However, if you have many ports, this method can also take a long time.

To begin searching for motors across all ports on the PC, in the Configuration window of the SMI software interface, click Find Motors. The SMI software begins searching for all SmartMotors connected to the PC.

| SmartMotor Interface                                                                                                    |
|----------------------------------------------------------------------------------------------------|
| File Edit View Communication Compile Tools Window Help                                                                                                    |
| 🗅 📂 🖃 🗐 🕹 📾 🖻 🖳 🗾 🥇 🎭 🖓 👯 😽 🧭 🖿 🧐 📐 🔚 🗞?                                                                                                    |
| Configuration X Terminal X                                                                                                    |
| Find Motors Com4 Com5 Com6 Ethernet US8 CAN Channel 0                                                                                                    |
| Come (RS232-9600 bps)     Come (RS232-9600 bps)     Come (RS232-9600 bps)     Come (RS232-9600 bps)     Ethemnet     UsB     CAN Channel 0 (125000 bps)                                                                                                    |
| Detecting SmartMotors on RS-232 daisy chain: "Com6": Please wait                                                                                                    |
|                                                                                                    |
| L Description                                                                                                    |
| 2 Detecting SmartMotors on RS-232 daisy chain: "Com6"                                                                                                    |
| - Long Contraction of the second second |
|                                                                                                    |
| For Help, press F1                                                                                                    |

Find Motors Detecting SmartMotors on the RS-232 Chain

After the motors are detected, the SMI software will address them if needed. The next steps are only used when the SMI software finds motors that do not have addresses.

To address the motors, click Yes when you see this prompt.

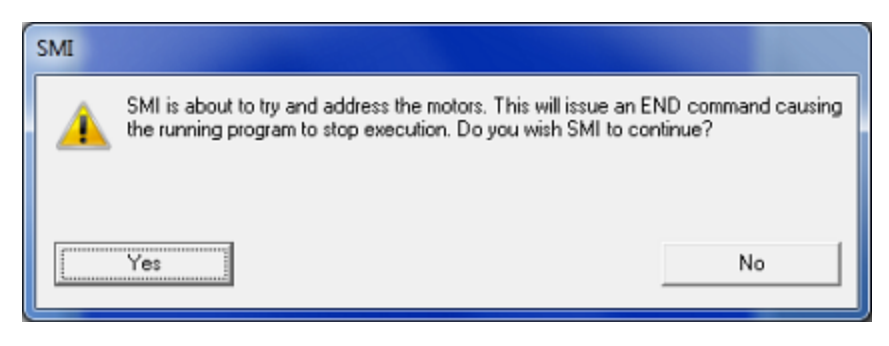

Address the Motors Prompt

A progress bar displays a "Getting motor information" message while the SMI software addresses the motors. During this process, the SMI software is collecting information on each motor. The information is the same as that shown in the Motor View window, which can be accessed by selecting the **Tools > Motor View > Info** tab:

| Motor View - "Motor3-Com7"                                                                  |                     |               |  |  |  |
|---------------------------------------------------------------------------------------------|---------------------|---------------|--|--|--|
| Status Info Monitor User Variables Flags Calculations Trace Network                         |                     |               |  |  |  |
| Motor Name:                                                                                 | Motor1-Com6         |               |  |  |  |
| Motor Address:                                                                              | 3                   |               |  |  |  |
| Version:                                                                                    | 5.0.3.44            |               |  |  |  |
| Serial Number:                                                                              | E137763             |               |  |  |  |
| Model:                                                                                      | SM23165D-C-AD1      |               |  |  |  |
| Sample Period:                                                                              | 0.125000            | mSec.         |  |  |  |
| Program Name:                                                                               | <end></end>         |               |  |  |  |
| Download Time:                                                                              | 04/09/2013 12:06:41 | (m/d/y h:m:s) |  |  |  |
| Program Size:                                                                               | 31                  | Bytes         |  |  |  |
| Ship Date:                                                                                  | 03/21/2012          |               |  |  |  |
| Firmware Date: Feb 26 2013 17:12:00                                                         |                     |               |  |  |  |
|                                                                                             |                     |               |  |  |  |
| No scale is defined for this motor. To define scale, click the "Edit<br>Properties" button. |                     |               |  |  |  |
| Display ADB Save ADB                                                                        |                     |               |  |  |  |
| Details Edit Properties Get Info                                                            |                     |               |  |  |  |
|                                                                                             |                     |               |  |  |  |

Motor View Information

After the process has completed, the SMI software shows the found motors in the Configuration window under the corresponding communications port. Each motor is represented by a motor icon; the motor's address and firmware version are shown next to the motor icon.

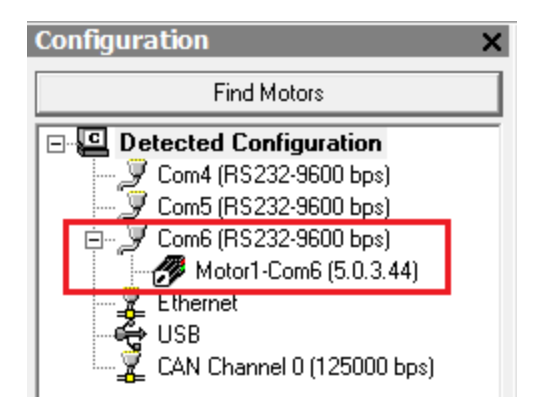

Configuration Window Showing Found/Addressed SmartMotor

## Using the Detect Motors Feature

This method is similar to the Find Motors method, but it searches only the specified communications port for connected SmartMotors. This is also the recommended method for detecting M-style motors after they have been pre-addressed and daisy-chained to the communications port.

To use the Detect Motors feature, in the Configuration window of the SMI software, right-click the desired communications port and select Detect Motors from the menu.

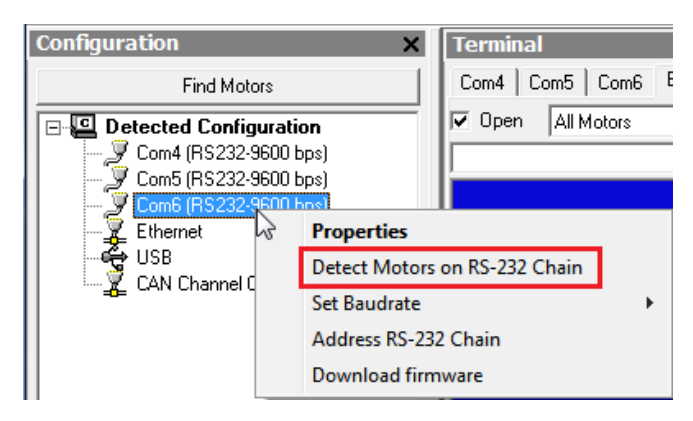

Selecting the Detect Motors Feature

The SMI software begins searching for all SmartMotors connected to the specified communications port. A progress bar is shown while the SMI software searches for the motors.

After the motors are detected, the SMI software will address them if needed. The next steps are only used when the SMI software finds motors that do not have addresses.

To address the motors, click Yes when you see this prompt.

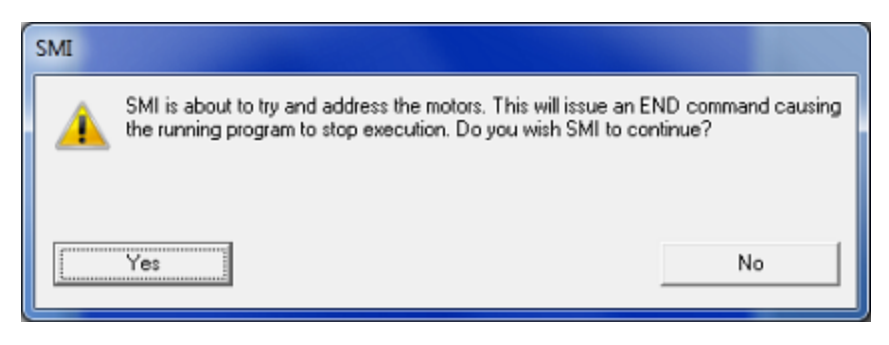

Address the Motors Prompt

A progress bar displays a "Getting motor information" message while the SMI software addresses the motors. During this process, the SMI software is collecting information on each motor. The information is the same as that shown in the Motor View window, which can be accessed by selecting the **Tools > Motor View > Info** tab:

| Motor View - "Motor3-Com7"                                                                              |                         |               |  |  |  |
|----------------------------------------------------------------------------------------------------|-------------------------|---------------|--|--|--|
| Status Info Monitor User Variables Flags Calculations Trace Network                                     |                         |               |  |  |  |
| Motor Name:                                                                                             | Motor1-Com6             |               |  |  |  |
| Motor Address:                                                                                          | 3                       |               |  |  |  |
| Version:                                                                                                | 5.0.3.44                |               |  |  |  |
| Serial Number:                                                                                          | E137763                 |               |  |  |  |
| Model:                                                                                                  | SM23165D-C-AD1          |               |  |  |  |
| Sample Period:                                                                                          | 0.125000                | mSec.         |  |  |  |
| Program Name:                                                                                           | <end></end>             |               |  |  |  |
| Download Time:                                                                                          | 04/09/2013 12:06:41     | (m/d/y h:m:s) |  |  |  |
| Program Size:                                                                                           | 31                      | Bytes         |  |  |  |
| Ship Date:                                                                                              | 03/21/2012              |               |  |  |  |
| Firmware Date:                                                                                          | e: Feb 26 2013 17:12:00 |               |  |  |  |
| Scaling:<br>No scale is defined for this motor. To define scale, click the "Edit<br>Properties" button. |                         |               |  |  |  |
| Display ADB Save ADB                                                                                    |                         |               |  |  |  |
| Details Edit Properties Get Info                                                                        |                         |               |  |  |  |

Motor View Information

After the process has completed, the SMI software shows the found motors in the Configuration window under the corresponding communications port. Each motor is represented by a motor icon; the motor's address and firmware version are shown next to the motor icon.

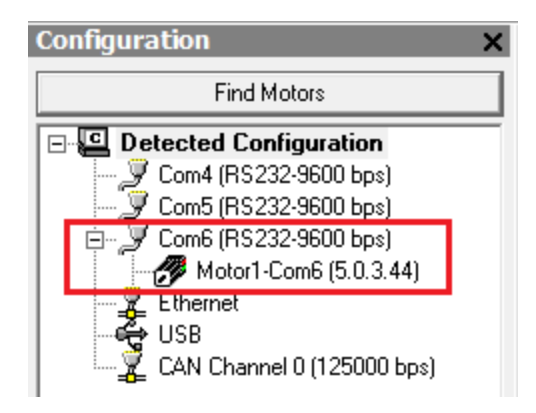

Configuration Window Showing Found/Addressed SmartMotor

## Using the Address Motors Feature

This method assumes that there are motors connected to the specified port and will simply address each one that it finds.

**NOTE:** This method will address (or re-address) every motor. If you pre-addressed your motors before connecting them, those motor addresses could be changed by this process.

To use the Address Motors feature, in the Configuration window of the SMI software, right-click the desired communications port and select Address RS-232 Chain from the menu.

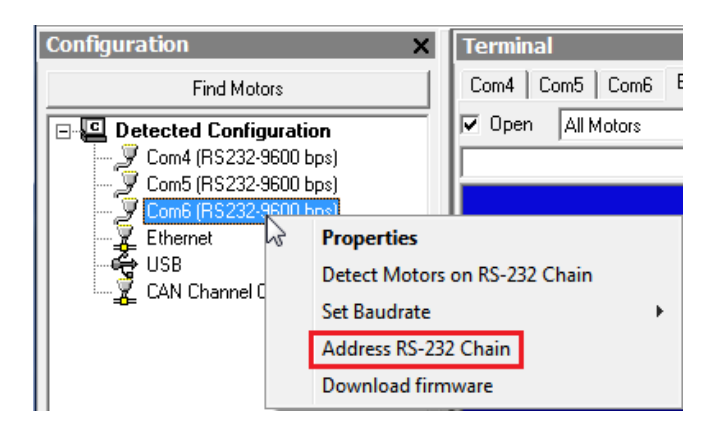

Selecting the Detect Motors Feature

To address the motors, click Yes when you see this prompt.

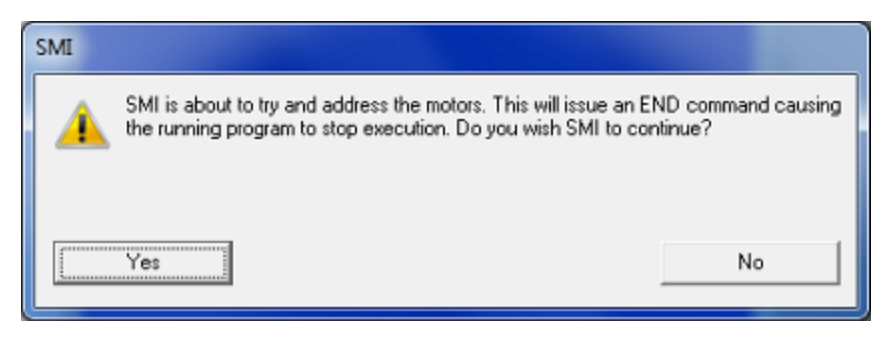

Address the Motors Prompt

A progress bar displays a "Getting motor information" message while the SMI software addresses the motors. During this process, the SMI software is collecting information on each motor. The information is the same as that shown in the Motor View window, which can be accessed by selecting the **Tools > Motor View > Info** tab:

| Motor View - "Motor3-Com7"                                                                              |                                   |                      |  |  |
|----------------------------------------------------------------------------------------------------|-----------------------------------|----------------------|--|--|
| Status Info Monitor Us                                                                                  | er Variables   Flags   Calculatio | ns   Trace   Network |  |  |
| Motor Name:                                                                                             | Motor1-Com6                       |                      |  |  |
| Motor Address:                                                                                          | 3                                 |                      |  |  |
| Version:                                                                                                | 5.0.3.44                          |                      |  |  |
| Serial Number:                                                                                          | E137763                           |                      |  |  |
| Model:                                                                                                  | SM23165D-C-AD1                    |                      |  |  |
| Sample Period:                                                                                          | 0.125000                          | mSec.                |  |  |
| Program Name:                                                                                           | <end></end>                       |                      |  |  |
| Download Time:                                                                                          | 04/09/2013 12:06:41               | (m/d/y h:m:s)        |  |  |
| Program Size:                                                                                           | 31                                | Bytes                |  |  |
| Ship Date:                                                                                              | 03/21/2012                        |                      |  |  |
| Firmware Date:                                                                                          | Feb 26 2013 17:12:00              |                      |  |  |
| Scaling:<br>No scale is defined for this motor. To define scale, click the "Edit<br>Properties" button. |                                   |                      |  |  |
| Display ADB Save ADB                                                                                    |                                   |                      |  |  |
| Details Edit Properties Get Info                                                                        |                                   |                      |  |  |

Motor View Information

After the process has completed, the SMI software shows the found motors in the Configuration window under the corresponding communications port. Each motor is represented by a motor icon; the motor's address and firmware version are shown next to the motor icon.

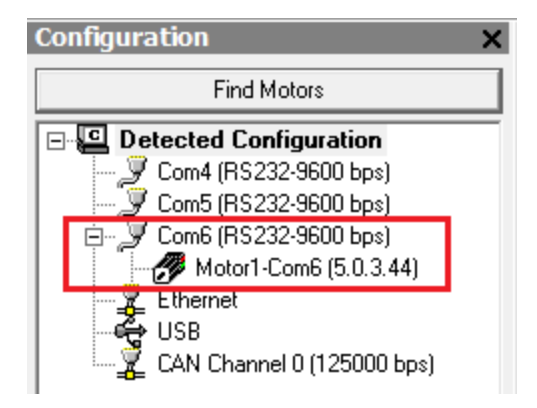

Configuration Window Showing Found/Addressed SmartMotor

# Checking and Clearing the Status Bits

**NOTE:** In addition to the software information in this section, there is context-sensitive help available within the SMI software interface, which is accessed by pressing the F1 key or selecting Help from the SMI software main menu.

The Motor View window is used to view and monitor various motor parameters. It is used in conjunction with the Terminal window to clear any active overtravel limits.

This procedure assumes that:

- The SmartMotor is connected to the computer. For details, see Connecting the System on page 33.
- The SmartMotor is connected to a power source. (M-style motors require separate control and drive power.) For details, see Understanding the Power Requirements on page 31 and Connecting the System on page 33.
- The SMI software has been installed and is running on the computer. For details, see Installing the SMI Software on page 26.
- The SmartMotor has been detected and addressed. For details, see Detecting and Addressing the SmartMotors on page 48.

## Polling the Motor

To view the current state of the status bits, you must poll the motor.

- 1. Double-click the motor icon to open the Motor View window (see the next figure).
- 2. Click the Poll button to begin polling data from the motor.

| Motor View - "Motor1-Com6"            |                                      |  |  |
|---------------------------------------|--------------------------------------|--|--|
| Status Info Monitor User Variables    | Flags Calculations Trace Network     |  |  |
| Poll Stop Refresh                     | Online ADDR:                         |  |  |
| 🗖 Scaled 🔲 Hex Display                | 1                                    |  |  |
| Position: 1307                        | Status Word 0 💌                      |  |  |
| Velocity: 0                           | 0 Q Drive ready                      |  |  |
| Mode: 0                               | 1 Bo: Motor is off                   |  |  |
| None                                  | 3 O Bus voltage fault                |  |  |
| None 👻                                | 4 Q Ba: Over-current occurred        |  |  |
| - Input/Output: Red Ev. Grav.Dv       | 5 Q Bh: Excessive temperature fault  |  |  |
| 0 1 2 3 4 5 6                         | 6 Q Be: Excessive position error     |  |  |
| , , , , , , , , , , , , , , , , , , , | 8 Real-time temperature limit        |  |  |
|                                       | 9 9 de/dt error limit                |  |  |
|                                       | 10 Positive H/W limit enabled        |  |  |
|                                       | 11 • Negative H/W limit enabled      |  |  |
|                                       | 13 BI: Historical positive H/W limit |  |  |
|                                       | 14 O Bp: Positive H/W limit asserted |  |  |
|                                       | 15 🔴 Bm: Negative H/W limit asserted |  |  |
|                                       |                                      |  |  |
| 0                                     | Clear Flags (ZS)                     |  |  |
| Ver: 5.0.3.44 Model: SM23165D-C-AD1   |                                      |  |  |

Motor View with Active Overtravel Limits

A SmartMotor with no program and no I/O connections will boot up with active overtravel limits (see the red status bits numbered 10 through 15 in the previous figure).

The EIGN() command is used to clear these status bits as described in the next section. EIGN stands for: Enable Inputs as General Use. In the case of EIGN(W,0), the W means a "word" or 16 bits of I/O; the 0 means first word or local I/O. There are only seven local I/O on the D-style motors. Therefore, EIGN (W,0) sets all seven I/O to general-use inputs.

## Clearing the Overtravel Limits and Fault Bits

To disable (clear) the overtravel limits, enter EIGN(2) and EIGN(3) in the SMI software Terminal window. This sets I/O 2 (positive overtravel limit) and I/O 3 (negative overtravel limit) as general inputs/outputs instead of being used as travel limits. To set all status bits in Word 0 as general inputs/outputs, enter EIGN(W,0).

**NOTE:** You can either type the command in the white text box or type the command directly in the blue area of the terminal screen and then click Send or press Enter.

The active and asserted bits are cleared, as shown in the next figures.

| Terminal                                                                                                    | ×    |                                                                                                    |
|----------------------------------------------------------------------------------------------------|------|----------------------------------------------------------------------------------------------------|
| Com4         Com5         Com6         Ethernet         USB         CAN Channel 0           ✓         Open         All Motors         ✓         Com6,9600,RS232,Ch:0,8N1 | Sand | 10 O Positive H/W limit enabled<br>11 O Negative H/W limit enabled<br>12 Br: Historical positive H/W limit       |
| Addressing the Motors (RS232) Done                                                                                                    |      | 13 BI: Historical negative H/W limit<br>14 Bp: Positive H/W limit asserted<br>15 Bm: Negative H/W limit asserted |
| EIGN(W,0)                                                                                                    |      |                                                                                                    |

EIGN Command Entered

Active and Asserted Bits Cleared

To clear the historical fault bits, enter ZS. All remaining fault bits are cleared, as shown in the next figures.

| Terminal X                                        |                                                                                                    |
|---------------------------------------------------|----------------------------------------------------------------------------------------------------|
| Com4 Com5 Com6 Ethernet USB CAN Channel 0         |                                                                                                    |
| ✓ Open All Motors      ✓ Com6,9600,RS232,Ch:0,8N1 | 10 Q Positive H/W limit enabled                                                                                        |
| Send                                              | 11 O Negative H/W limit enabled                                                                                        |
| Addressing the Motors (RS232) Done<br>EIGN(W,0)   | 13 O BI: Historical negative H/W limit<br>14 O Bp: Positive H/W limit asserted<br>15 O Bm: Negative H/W limit asserted |
| 25                                                |                                                                                                    |

ZS Command Entered

Remaining Bits Cleared

# Moving the SmartMotor

**NOTE:** In addition to the software information in this section, there is context-sensitive help available within the SMI software interface, which is accessed by pressing the F1 key or selecting Help from the SMI software main menu.

The SMI software contains a Torque mode that is used to test the motor response and ensure the drive is operating properly.

This procedure assumes that:

- The SmartMotor is connected to the computer. For details, see Connecting the System on page 33.
- The SmartMotor is connected to a power source. (M-style motors require separate control and drive power.) For details, see Understanding the Power Requirements on page 31 and Connecting the System on page 33.
- The SMI software has been installed and is running on the computer. For details, see Installing the SMI Software on page 26.
- The SmartMotor has been detected and addressed. For details, see Detecting and Addressing the SmartMotors on page 48.
- The Drive Enable input on the M-series motor must be connected and activated with 24V. For the input location, see M-Style Motors: Connectors and Pinouts on page 43.
- The overtravel limits and fault bits have been cleared. For details, see Checking and Clearing the Status Bits on page 56.

#### Making the Motor Move

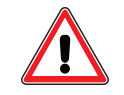

**WARNING:** The larger SmartMotors can shake, move quickly and exert great force. Therefore, proper motor restraints must be used, and safety precautions must be considered in the workcell design (see Other Safety Considerations on page 8).

To make the SmartMotor move:

1. In the Terminal window, select the tab that matches the communications channel to which your motors are connected. To do this, look at the Configuration window, find the channel where the motors are listed and click that tab name in the Terminal window.

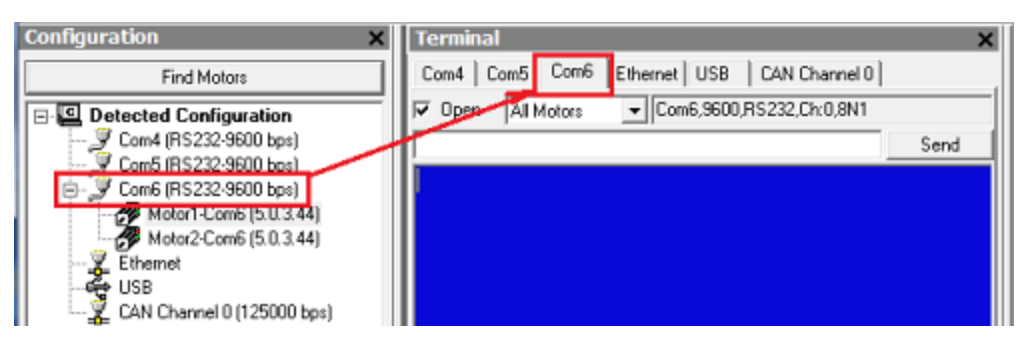

Tab Selected that Matches the Communications Channel

**NOTE:** If you do not have the correct tab selected, the commands you enter will not go to the motors and there will be no response.

Moog Animatics Class 5 SmartMotor™ Installation and Startup Guide, Rev. J

2. Enter these commands in the Terminal window:

| Terminal       |        |              |      | ×            |
|----------------|--------|--------------|------|--------------|
| Com4 Com5      | Com6   | Ethernet USB | C/   | AN Channel 0 |
| 🔽 Open 🛛 All M | lotors | ▼ Com6,9600  | ,RS2 | 32,Ch:0,8N1  |
|                |        |              |      | Send         |
| MT             |        |              |      |              |
| T=3000         |        |              |      |              |
| G              |        |              |      |              |

You should immediately see the motor shaft moving in the positive direction (clockwise, when looking at the end of the motor shaft). If the motor does not respond to the commands, see Troubleshooting on page 72 for troubleshooting tips.

**NOTE:** Macros (shortcut keys) can be used to simplify entry of frequently-used commands. For details, see Macros in the *SmartMotor™ Developer's Guide*.

3. After you have observed the motor shaft turning, enter the X command to decelerate the motor to a stop.

#### Setting and Reporting Torque

The commands in this section are related to the previous motion procedure. For more details on these commands, see the *SmartMotor*<sup>™</sup> *Developer's Guide*.

#### MT (Mode Torque)

MT sets the mode of operation to torque mode. In this mode, the SmartMotor shaft applies a torque independent of position. For more details, see Torque Mode in the *SmartMotor™ Developer's Guide*.

#### T=formula (Set Target Torque)

T can be set to any value from -32767 to +32767, which represents -99.99% to +99.99% PWM (pulse-width modulation) commanded.

#### RTRQ (Report Actual Torque)

Enter RTRQ at the Terminal window to report the commanded torque from the trajectory generator.

Note that RTRQ typically reports a value that's one less than the T value. In the previous example, T=3000, but RTRQ reports 2999. The value returned by TRQ (and RTRQ) will typically be one less than the T (torque) value due to internal calculations. It may also be reduced in cases where the motor's output is in limitation. TRQ represents the output effort of the motor in both MT (torque mode) and servo modes (MV, MP, etc.). Therefore, it provides a seamless transfer across those modes without causing a ripple or bump in force to the load.

#### TS (Set Torque Slope)

The TS command defines how fast the processor applies a change in torque. For an example of the TS command, see the Chart View Example in the *SmartMotor™ Developer's Guide*.

Torque slope can range from -1 to 2147483647 (default). At a value of 65536, the processor changes torque by a value of 1 for each PID sample. The default sample rate is 8000; you can view the current sample rate with the RSAMP command.

# Checking the Motor Position

There are several ways to check the motor position:

- Report the position using commands from the Terminal window
- View the position in the Motor View tool

These two methods are described in the next sections. You can also view the position in the Monitor or Chart View software tools. For details, see SMI Software Features in the *SmartMotor*<sup>M</sup> *Developer's Guide*.

This procedure assumes that:

- The SmartMotor is connected to the computer. For details, see Connecting the System on page 33.
- The SmartMotor is connected to a power source. (M-style motors require separate control and drive power.) For details, see Understanding the Power Requirements on page 31 and Connecting the System on page 33.
- The SMI software has been installed and is running on the computer. For details, see Installing the SMI Software on page 26.
- The SmartMotor has been detected and addressed. For details, see Detecting and Addressing the SmartMotors on page 48.
- The overtravel limits and fault bits have been cleared. For details, see Checking and Clearing the Status Bits on page 56.

## Viewing the Motor Position with a Report Command

To report the motor position, in the Terminal window, issue the RPA (Report Position Actual) command:

RPA

The terminal responds with the current position of the motor:

RPA 3593657

**NOTE:** The position is reported on the same line as the command; there is no line feed or carriage return for "report" commands.

The RPA command reports the actual motor position at the time the command was issued. Therefore, it is just a "snapshot"—if the motor is moving, the reported position is not dynamically updated.

## Viewing the Motor Position with the Motor View Tool

The Motor View tool provides another way to view the motor position. The advantage of using this tool is that the position is dynamically updated when the motor is moving.

To open the Motor View tool, from the SMI software Configuration window, right-click the motor you want to view and select Motor View from the menu.

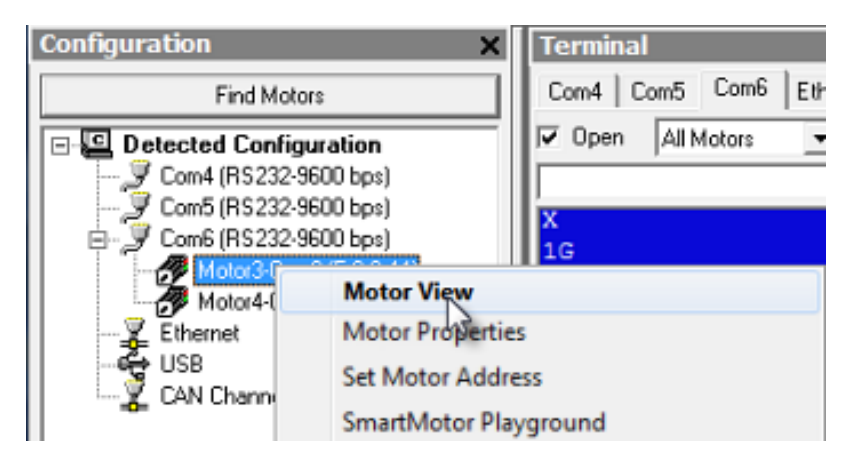

Opening the Motor View Tool

After the Motor View window opens, click the Poll button to begin polling (getting information from) the motor. After polling begins, the motor position is shown in the Position box.

| Motor View - "Motor3-Com6"          | <b>X</b>                               |  |  |
|-------------------------------------|----------------------------------------|--|--|
| Status Info Monitor User Variables  | Flags   Calculations   Trace   Network |  |  |
| Pol Stop Refresh                    | Online ADDR:                           |  |  |
| 🗖 Scaled 🔲 Hex Display              | 3                                      |  |  |
| Position: 30000                     | Status Word 0 🗸                        |  |  |
| Pos. Error: 0                       | 0  Drive ready                         |  |  |
| Mode: Position                      | 1 Q Bo: Motor is off                   |  |  |
| None                                | 2 Q Bt: Trajectory in progress         |  |  |
| None                                | 3 Q Bus voltage fault                  |  |  |
| None                                | 4 Q Ba: Over-current occurred          |  |  |
| - Input/Output Red 5v, Grey 0v      | 5 Bh: Excessive temperature fault      |  |  |
| 0 1 2 3 4 5 6                       | 7 O By: Velocity limit                 |  |  |
|                                     | 8 Q Real-time temperature limit        |  |  |
|                                     | 9 🔾 de/dt error limit                  |  |  |
|                                     | 10 O Positive H/W limit enabled        |  |  |
|                                     | 11 Q Negative H/W limit enabled        |  |  |
|                                     | 12 O Br. Historical positive H/W limit |  |  |
| 0                                   | 13 O Bt: Historical negative H/W limit |  |  |
|                                     | 14 G Bp: Positive H/W limit asserted   |  |  |
|                                     | 15 G Dm: Negative h/w imit asserted    |  |  |
|                                     |                                        |  |  |
|                                     | Clear Flags (ZS)                       |  |  |
| Ver 5.0.2.44 Medel: SM22465D C AD4  |                                        |  |  |
| Ver: 5.0.5.44 Model: SM25103D-C-AD1 |                                        |  |  |
|                                     |                                        |  |  |

Motor View Tool Showing the Motor Position

# Connectors, Pinouts and Examples

This chapter provides information on the Class 5 SmartMotor connector pinouts and specifications for both D-style and M-style motors. It also provides example I/O connection diagrams. For information on connecting the motors, see Connecting the System on page 33.

| Class 5 D-Style Connector Pinouts       | . 65 |
|-----------------------------------------|------|
| Class 5 D-Style I/O Connection Examples | 66   |
| Class 5 M-Style Connector Pinouts       | 68   |
| Class 5 M-Style I/O Connection Examples | . 69 |

# Class 5 D-Style Connector Pinouts

This table shows the pinouts for the connectors on the Class 5 D-style SmartMotors.

| PIN                | MAIN POWER                                                       | Specifications:                              | Notes:                                          | P1                            |
|--------------------|------------------------------------------------------------------|----------------------------------------------|-------------------------------------------------|-------------------------------|
| 1                  | I/O - 6 GP, Index Input or "G" Command;<br>For -CDS7. CAN-L only | 25 mAmp Sink or Source<br>10 Bit 0-5 VDC A/D | Redundant connection on<br>I/O connector        | 7002 0.001                    |
| 2                  | +5 VDC Out; For -CDS7, CAN-H only                                | 50 mAmps Max (total)                         | .,                                              | /W2 Combo                     |
| 3                  | RS-232 Transmit                                                  | Com ch O                                     | 115 2 K Paud Max                                | D-Sub connector               |
| 4                  | RS-232 Receive                                                   | Com ch. o                                    | 115.2 KDauu Max                                 |                               |
| 5                  | Common Ground (typ. SIG Ground)                                  |                                              |                                                 |                               |
| A1                 | Main Power                                                       | +24-48 VDC                                   | See NOTE                                        |                               |
| A2                 | Common Ground (req'd. POWER Ground)                              |                                              | Must be Main Power Ground                       |                               |
| PIN                | I/O CONNECTOR (5V TTL I/O)                                       | Specifications:                              | Notes:                                          | P2                            |
| 1                  | I/O – O GP or Encoder A or Step Input                            |                                              | 1.5 MHz Max as Encoder<br>or Step Input         |                               |
| 2                  | I/O - I GP or Encoder B or Direction Input                       |                                              | or Direction Input                              |                               |
| 3                  | I/U – 2 Positive Over Travel or GP                               | 25 mAmp Sink or Source                       |                                                 |                               |
| 4                  | I/O - 3 Negative Over Travel or GP                               | 10 Bit 0-5 VDC A/D                           |                                                 | P2 DB-15 D-Sub Connector      |
| 5                  | I/O – 4 GP, IIC (SDA) or<br>RS-485 A (Com ch. 1)                 |                                              | 115.2 KBaud Max                                 | 87654321                      |
| 6                  | I/O – 5 GP, IIC (SCL) or<br>RS-485 B (Com ch.1)                  |                                              | 113.2 KDaud Max                                 | 000000000                     |
| 7                  | I/O - 6 GP, Index Input or "G" Command                           |                                              | Redundant connection on<br>Main Power Connector | 15 14 13 12 11 10 9           |
| 8                  | Phase A Encoder Output                                           | 24 mAmp Sink or Source                       |                                                 |                               |
| 9                  | Phase B Encoder Output                                           | 2 minute State                               |                                                 |                               |
| 10                 | RS-232 Transmit; For -CDS/7, CAN-L only                          | Com.ch. ()                                   | 115 2 KBaud Max                                 |                               |
| 11                 | RS-232 Receive; For -CDS/7, CAN-H only                           |                                              | 11512 1150000 110                               |                               |
| 12                 | +5 VDC Out                                                       | 50 mAmp Max (total)                          |                                                 |                               |
| 13                 | Common Ground (typ. SiG Ground)                                  |                                              |                                                 |                               |
| 14                 | Main Power: +20-48 VDC                                           | If DE Option, Control Power                  |                                                 |                               |
| <b>NOTE:</b> 1/0 r | ports input impedance = 5 kohm (5 kohm pull-                     | separate from Main Power                     |                                                 |                               |
| PIN                | CAN bus                                                          | Connection:                                  | Notes:                                          | P3                            |
| 1                  | NC                                                               | NC                                           | Notes.                                          | MIDE D                        |
| 2                  |                                                                  |                                              |                                                 | M125-Pin<br>Female            |
| Ζ                  | +V                                                               | NC except DeviceNet                          | Input current < 10 mA                           | 4 -                           |
| 3                  | -V (ground, not common)                                          | CAN Ground                                   | lsolated                                        |                               |
| 4                  | CAN-H                                                            | 1 MBaud Max                                  |                                                 | 3-(500)-1                     |
| 5                  | CAN-L                                                            | 1 MBaud Max                                  |                                                 | 2-5                           |
| PIN                | Isolated 24 VDC I/O Connector                                    | Max Load (sourcing)                          | Notes:                                          | P4                            |
| 1                  | I/O - 16 GP                                                      | (111116)                                     |                                                 |                               |
| 2                  | I/O - 17 GP                                                      | 100                                          |                                                 | M1212-Pin                     |
| 3                  | I/O - 18 GP                                                      | 150 mamps                                    |                                                 | Female End View               |
| 4                  | I/O - 19 GP                                                      |                                              | These I/O ports also                            |                               |
| 5                  | I/O - 20 GP                                                      |                                              | support analog input                            | $7 \int_{-12}^{-12}$          |
| 6                  | I/O - 21 GP                                                      |                                              |                                                 | <sup>6</sup> XXX <sup>8</sup> |
| 7                  | I/O - 22 GP                                                      | 300 mAmps                                    |                                                 | 5 - 6 9 - 9                   |
| 8                  | I/O - 23 GP                                                      | •                                            |                                                 | 11-12-24/1                    |
| y<br>10            | I/U - 24 GP                                                      |                                              |                                                 | 4 10                          |
| 10                 | 1/U = 25 GP<br>+24 Valta laput                                   | 19-22 //DC                                   |                                                 | 5 2                           |
| 12                 | Ground-1/0 (not common)                                          | 10.02 ADC                                    | Isolated                                        |                               |
| 12                 | Groand iyo (not continon)                                        |                                              | isolated                                        |                               |

**NOTE:** These motors can operate on power down to +20 VDC, but it is not recommended due to greatly reduced performance – optimum performance is achieved at 48 VDC.

NOTE: All specifications are subject to change without notice. Consult the factory for the latest information.

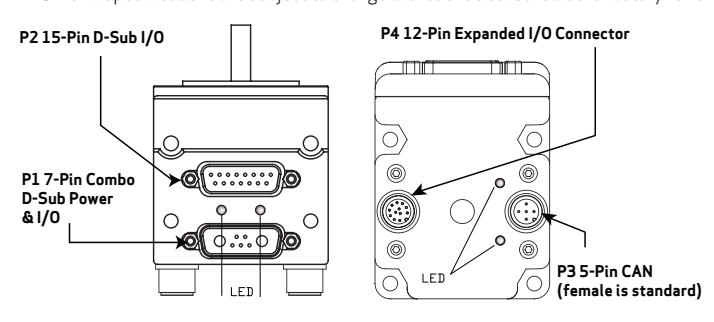

CAUTION: Pins 14 and 15 are intended for use with DE series motors for control power only. Attempting to power a non-DE motor through those pins, as main servo-drive power, may result in immediate damage to the electronics, which will void the warranty.

CAUTION: Connectors P3 and P4 must be finger tightened only! D0 NOT use a tool. Doing so can cause overtightening of the connection, which may damage the connector and will void the warranty.

Moog Animatics Class 5 SmartMotor™ Installation and Startup Guide, Rev. J

# Class 5 D-Style I/O Connection Examples

The next figures show I/O connection examples for the Class 5 D-Style motors. Also, refer to Class 5 D-Style Connector Pinouts on page 65 for connector specifications.

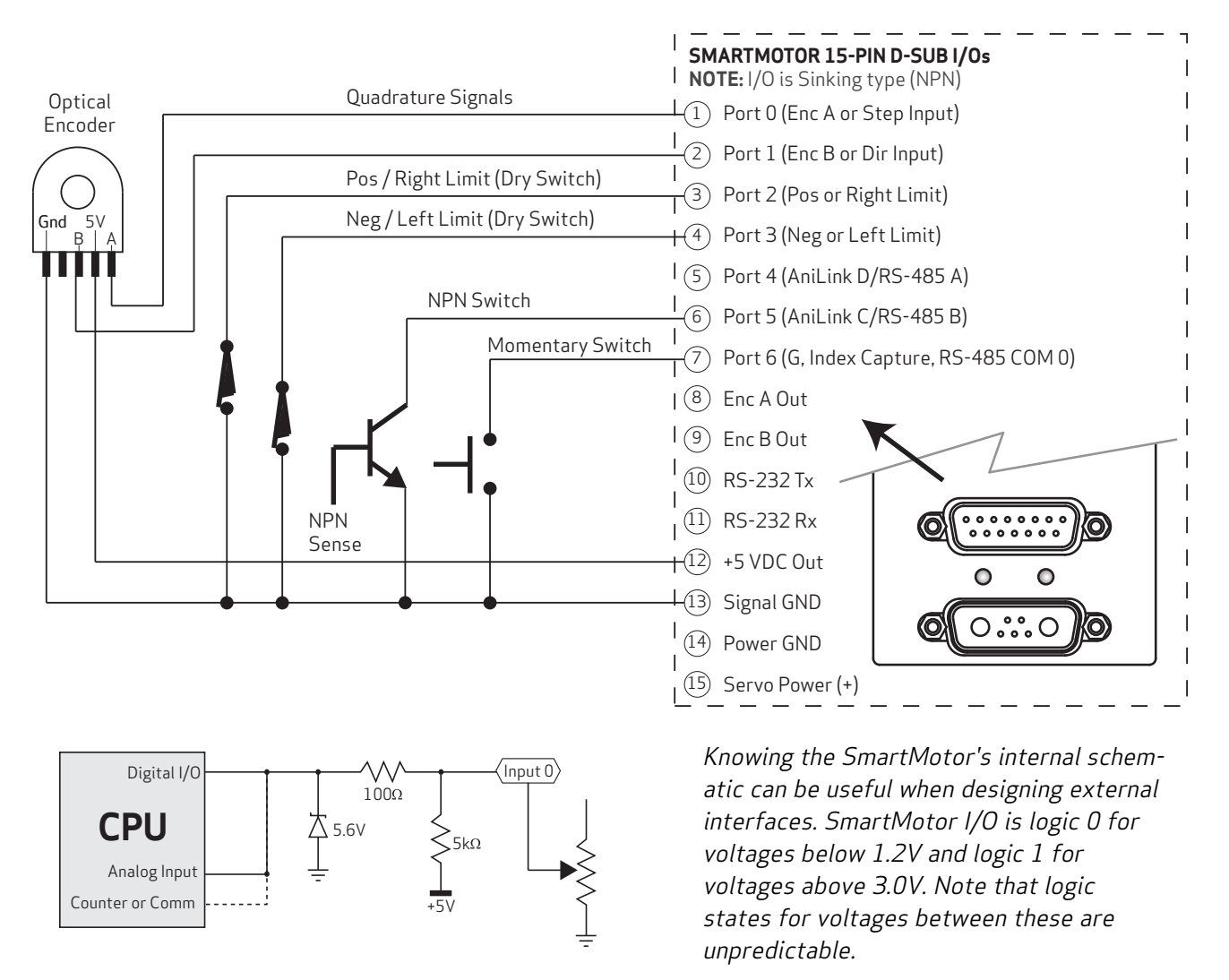

**NOTE:** For improved linearity of analog potentiometers, select one that is less than or equal to the motor's internal pull-up resistor. For example, if the motor's pull-up resistor is 5 kohm, use a potentiometer that is no greater than 5 kohm.

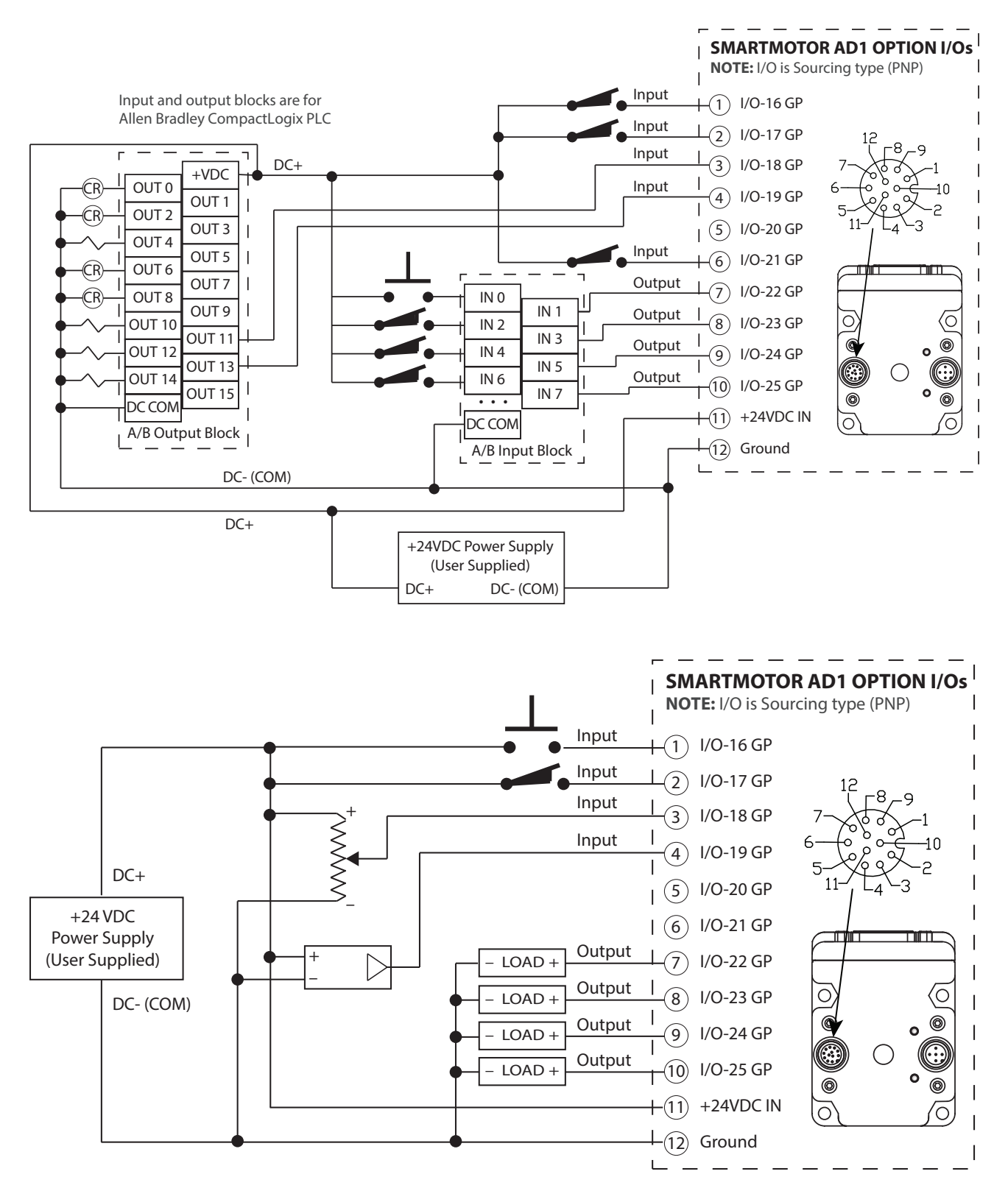

**NOTE:** Be sure that voltage drop across the potentiometer is appropriate for the rated wattage of the potentiometer, i.e., Watts = Voltage<sup>2</sup> / Ohms. For example, at 24 VDC and using a 10 kohm pot:  $V^2/R = 0.06$  Watts.

# Class 5 M-Style Connector Pinouts

This table shows the pinouts for the connectors on the Class 5 M-style SmartMotors.

| PIN                                        | Main Power                             | Specifications:                              | Notes:                               | P1                                |
|--------------------------------------------|----------------------------------------|----------------------------------------------|--------------------------------------|-----------------------------------|
| 1                                          | Control Power In                       | +12.5V Min, 32V Max                          | Also Supplies I/O                    |                                   |
| 2                                          | Chassis Ground                         | Chassis Ground Only                          | Not Connected to Common              | M16 4-Pin Male                    |
| 3                                          | Control, Com, I/O and Amplifier Ground | Common Ground<br>(Req'd. Ground)             | Nonisolated                          |                                   |
| 4                                          | Amplifier Power In                     | +12.5V Min, 48V Max                          | Powers Amplifier Only                | 2                                 |
| PIN                                        | Communications Connector               | Specifications:                              | Notes:                               | P2                                |
| 1                                          | Control, Com, I/O and Amp Ground       | Common Ground                                | Nonisolated                          |                                   |
| 2                                          | RS-485 B, Com ch. 0                    | 115.2 KBaud Max                              |                                      | M128-Pin                          |
| 3                                          | RS-485 A, Com ch. 0                    | 115.2 (Coduci Max                            |                                      | Female End View                   |
| 4                                          | Encoder A+ Input/Output                | 1.5 MHz Max as Encoder<br>or Step Input      | Configurable as Encoder<br>Output    | -5                                |
| 5                                          | Encoder B- Input/Output                | 1.5 MHz Max as Encoder<br>or Direction Input | Configurable as Encoder<br>Output    | 4                                 |
| 6                                          | Encoder A- Input/Output                | 1.5 MHz Max as Encoder<br>or Step Input      | Configurable as Encoder<br>Output    | 3-000-7                           |
| 7                                          | +5V Out                                | 250 mA Max                                   |                                      | 2-2 \                             |
| 8                                          | Encoder B+ Input/Output                | 1.5 MHz Max as Encoder<br>or Direction Input | Configurable as Encoder<br>Output    | 8                                 |
| PIN                                        | 24V I/O Connector                      | Specifications:                              | Notes:                               | P3                                |
| 1                                          | I/O-O GP                               |                                              |                                      |                                   |
| 2                                          | I/O-1 GP                               |                                              |                                      | M12 12-Pin                        |
| 3                                          | I/O - 4 GP                             | 150 4 44                                     |                                      | Female End View                   |
| 4                                          | I/O - 5 GP or Index                    | 150 mAmps Max                                | These I/O ports also                 |                                   |
| 5                                          | I/O – 6 GP or "G" Command              |                                              | support analog input                 | 7 <u>–</u> 12                     |
| 6                                          | I/O - 7 GP                             |                                              |                                      | 6, 8                              |
| 7                                          | 1/0 - 8 GP or Brake Line Output        |                                              |                                      | 5 6 9 9                           |
| 8                                          | I/0 - 9  GP                            | 300 mAmps Max                                |                                      | 11 0000                           |
| 9                                          | Not Fault Out                          |                                              |                                      | 4                                 |
| 10                                         |                                        | 150 mAmps Max                                |                                      | $\frac{1}{3}$ $\frac{1}{2}$ $-10$ |
| 11                                         | +24 Volte Out                          | 125V Min 28V Max                             |                                      |                                   |
| 12                                         | Ground Common                          | Common Ground                                | Nonicolated                          |                                   |
|                                            | ports input impedance > 10 kebms       | Common Ground                                | Nonisolated                          |                                   |
| DIN                                        | 24V1/0 Connector                       | Specifications                               | Notes                                | D <i>A</i>                        |
| 1                                          | +24 Volts Out                          | opecifications.                              | From Control Pwr In                  |                                   |
| 2                                          | I/O - 3 GP -Limit                      | 150 mAmps Max                                | Configurable (supports<br>analog in) | M12 5-Pin<br>Female End View      |
| 3                                          | Ground                                 | Common Ground                                | Nonisolated                          | 3-0-1                             |
| 4                                          | I/O - 2 GP +Limit                      | 150 m Amps May                               | Configurable (supports               | (Cor)                             |
| 5                                          | I/O - 10 GP                            | 150 manps Max                                | analog in)                           |                                   |
| Note: I/O ports input impedance > 10 kohms |                                        |                                              |                                      |                                   |
| PIN                                        | CAN Connector                          | Specifications:                              | Notes:                               | P5                                |
| 1                                          | NC                                     | NC                                           |                                      | M125-Pin                          |
| 2                                          | +V                                     | NC except DeviceNet                          | Input current < 10 mA                | remale (std) Male (opt)<br>4 - 3- |
| 3                                          | -V (ground)                            | Common Ground                                | Nonisolated                          |                                   |
| 4                                          | CAN-H                                  | 1 MBaud Max                                  |                                      | 3 (10) 5 4 ((•••) 5               |
| 5                                          | CAN-L                                  |                                              |                                      |                                   |

NOTE: All specifications are subject to change without notice. Consult the factory for the latest information.

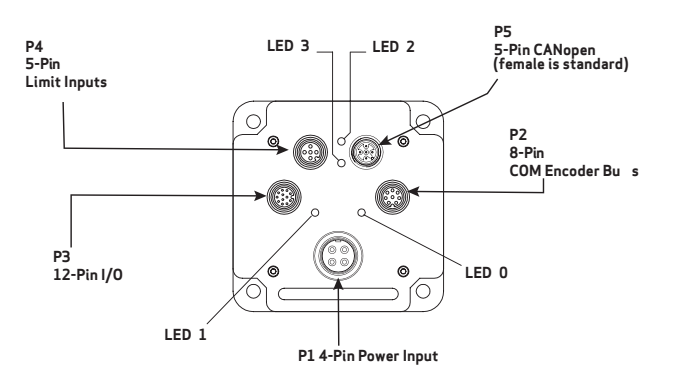

CAUTION: Exceeding 32 VDC into control power on any of the +24V pins may cause immediate damage to the internal electronics. Exceeding a sustained voltage of 48V to pin 4 of the P1 Power Input may cause immediate damage to the internal electronics. Exceeding these voltage limits will void the warranty.

CAUTION: M-style connectors must be finger tightened only! DO NOT use a tool. Doing so can cause overtightening of the connection, which may damage the connector and will void the warranty.

Moog Animatics Class 5 SmartMotor™ Installation and Startup Guide, Rev. J

# Class 5 M-Style I/O Connection Examples

The next figures show I/O connection examples for the Class 5 M-Style motors. See the Notes at the end of this section. Also, refer to Class 5 M-Style Connector Pinouts on page 68 for connector specifications.

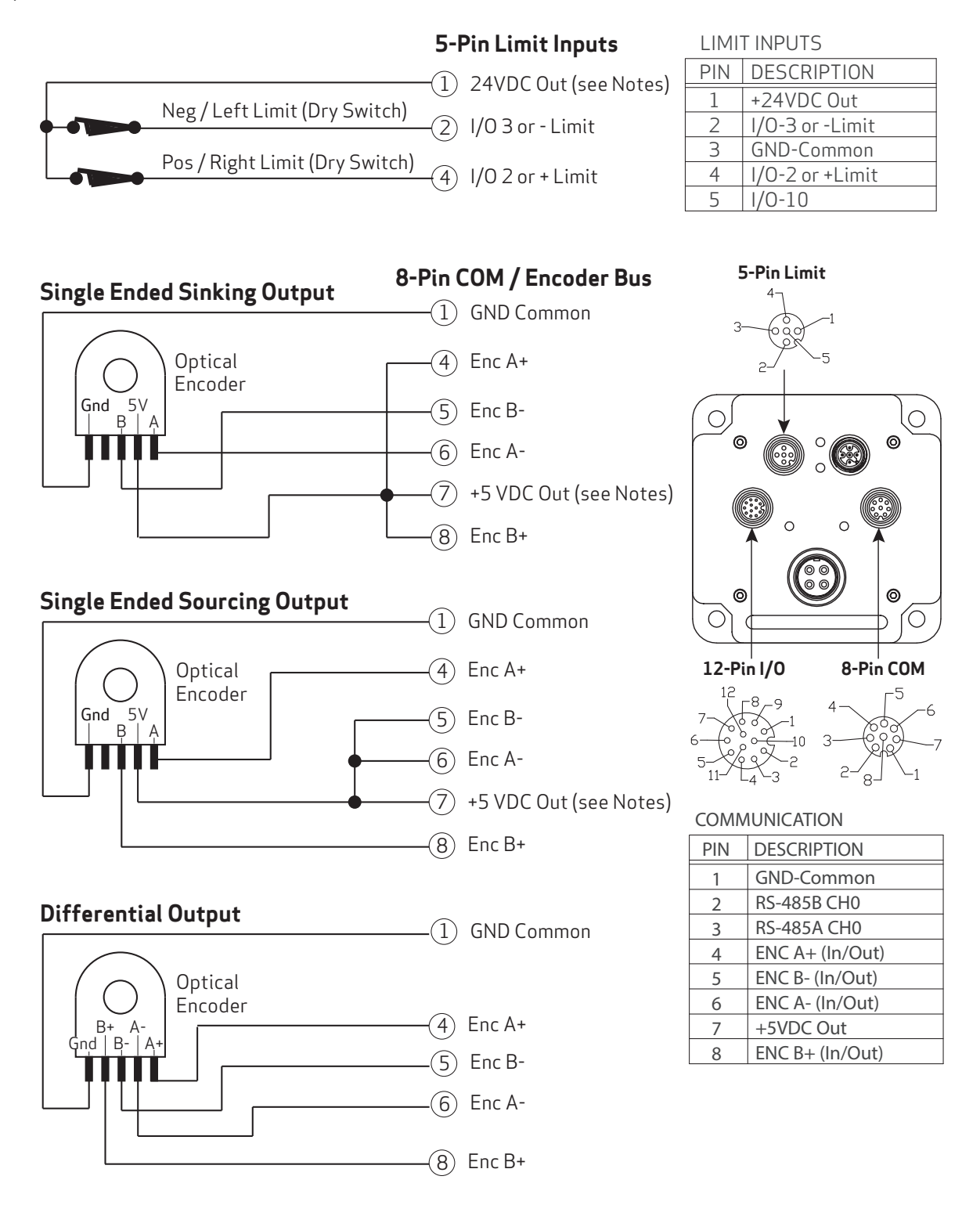

Moog Animatics Class 5 SmartMotor™ Installation and Startup Guide, Rev. J Page 69 of 74

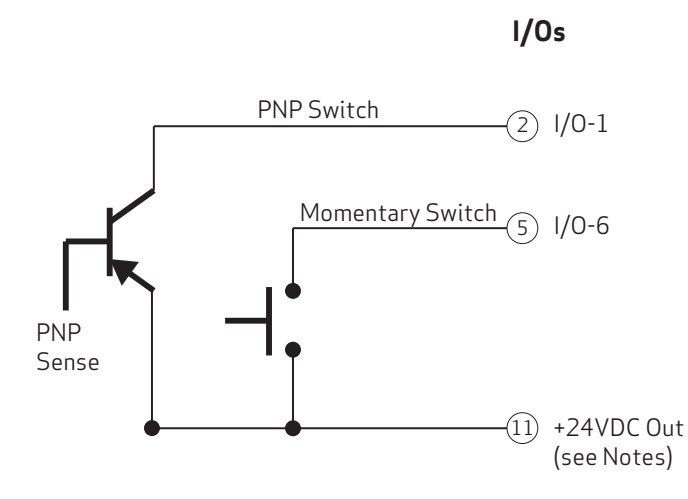

| l/0s |                               |
|------|-------------------------------|
| PIN  | DESCRIPTION                   |
| 1    | I/O-0 GP                      |
| 2    | I/O-1 GP                      |
| 3    | I/0-4 GP                      |
| 4    | I/O-5 GP or Index             |
| 5    | I/O-6 GP or G Cmd             |
| 6    | I/0-7 GP                      |
| 7    | I/O-8 GP or Brake Line Output |
| 8    | I/O-9 GP                      |
| 9    | Not Fault Out                 |
| 10   | Drive Enable In               |
| 11   | +24 VDC Out                   |
| 12   | GND-Common                    |

Class 5 M-Style Analog Pot and Sensor

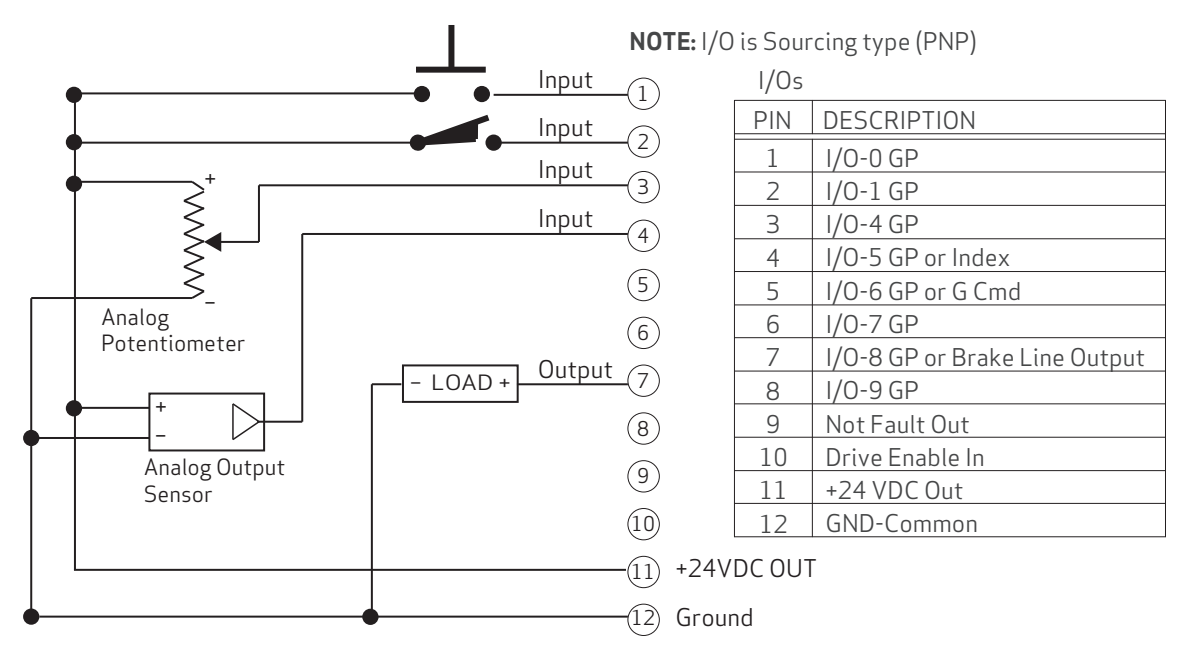

**NOTE:** Be sure that voltage drop across the potentiometer is appropriate for the rated wattage of the potentiometer, i.e., Watts = Voltage<sup>2</sup> / Ohms. For example, at 24 VDC and using a 10 kohm pot:  $V^2/R = 0.06$  Watts.

### NOTES:

### I/O TYPE

The Class 5 M-Style motor I/O is Sourcing type (PNP).

#### **DRIVE ENABLE**

The Drive Enable input (pin 10) must be satisfied in order for the motor to turn.

#### 24 VOLTS DC POWER

- If you supply control power on the main connector, the I/O connector should not be a feed through for loads, and the I/O devices should be sourced from an external power supply.
- Loads on specific outputs are allowed (when within the described limits).

#### DIFFERENTIAL ENCODER

The Differential Encoder inputs use the standard RS-485 chipset:

• If a true differential output TTL encoder is used, just wire A and B signals as labeled.

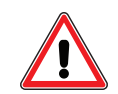

**CAUTION:** NO differential encoder signals higher than 5V TTL should be used!

#### +5 VDC PIN

The +5 VDC pin can only source 50 mA and is meant for RS-485 biasing only. If it is used to power an external 5V TTL encoder, the device must not draw more than 50 mA max.

# Troubleshooting

This section provides troubleshooting information for common problems. For additional support resources, see: <u>http://www.animatics.com/support.html</u>.

| lssue                                                                    | Cause                                                                                                    | Solution                                                                                                    |  |  |  |
|--------------------------------------------------------------------------|----------------------------------------------------------------------------------------------------|----------------------------------------------------------------------------------------------------|--|--|--|
| Communication and Control Issues                                         |                                                                                                    |                                                                                                    |  |  |  |
| Motor control power light does not illuminate.                           | Control power is off,<br>disconnected or incorrectly<br>wired.                                                                                  | Check that control power is connected to the proper pins<br>and turned on. For connection details, see Connecting the<br>System on page 33.                                                         |  |  |  |
|                                                                          | Motor has routed drive power through drive-enable pins.                                                                                         | Ensure cabling is correct and drive power is not being delivered through the 15-pin connector.                                                                                                    |  |  |  |
|                                                                          | Motor is equipped with the DE option.                                                                                                    | To energize control power, apply 24-48 VDC to pin 15 and ground to pin 14.                                                                                                    |  |  |  |
| Motor does not communicate with SMI.                                     | Transmit, receive or ground pins are not connected correctly.                                                                                   | Ensure that transmit, receive and ground are all connected properly to the host PC.                                                                                                    |  |  |  |
|                                                                          | Motor program is stuck in a<br>continuous loop or is disabling<br>communications.                                                               | To prevent the program from running on power up, use the Communications Lockup Wizard located on the SMI software Communications menu.                                                              |  |  |  |
| Motor disconnects from SMI sporadically.                                 | COM port buffer settings are too high.                                                                                                    | Adjust the COM port buffer settings to their lowest<br>values. This is done In the Windows Device Manager><br>Advanced Settings dialog box for the associated COM<br>port driver.                   |  |  |  |
|                                                                          | Poor connection on cable from motor to PC.                                                                                                    | Check the cable connections and/or replace it.                                                                                                    |  |  |  |
|                                                                          | Power supply unit (PSU)<br>brownout.                                                                                                    | PSU may be undersized for the application, which causes<br>it to brown-out during motion. Make moves less<br>aggressive, increase PSU size or change to a linear<br>unregulated power supply.       |  |  |  |
| Motor stops communicating<br>after power reset, requires<br>redetection. | Motor does not have its address<br>set in the user program.<br>NOTE: Serial addresses are lost<br>when motor power is off or<br>reset.          | Use the SADDR or ADDR= command within the program<br>to set the motor address. If there is more than one motor<br>in a serial daisy chain, ensure the ECHO command is in<br>the downloaded program. |  |  |  |
| Red PWR SERVO light<br>illuminated.                                      | Red LED indicates the drive<br>stage is OFF. This may be due to<br>never having been turned on yet,<br>or a critical shaft protection<br>fault. | To discover the source of the fault, use the Motor View tool located on the SMI software Tools menu.                                                                                                |  |  |  |
| Motor doesn't turn.                                                      | Faults not cleared and/or drive enable not satisfied.                                                                                           | Clear faults (see Checking and Clearing the Status Bits on<br>page 56).<br>Satisfy the drive enable input (see M-Style Drive Enable<br>Power on page 33).                                           |  |  |  |
| Common Faults                                                            |                                                                                                    |                                                                                                    |  |  |  |
| Bus voltage fault.                                                       | Bus voltage is too high for operation.                                                                                                    | Check servo bus voltage. Check for excessive<br>regenerative energy from motor due to no/insufficient<br>shunt resistor.                                                                            |  |  |  |
|                                                                          | Bus voltage is too low for operation.                                                                                                    | If motor uses the DE power option (separate drive and control power supplies), ensure that both power supplies are connected and are sized correctly for the motor.                                 |  |  |  |
| Overcurrent occurred.                                                    | Motor intermittently drew more<br>than its rated level of current.<br>Does not cease motion.                                                    | Consider making motion less abrupt with softer tuning parameters or lower acceleration profiles.                                                                                                    |  |  |  |
| lssue                                                                     | Cause                                                                                                    | Solution                                                                                                    |
|---------------------------------------------------------------------------|----------------------------------------------------------------------------------------------------|----------------------------------------------------------------------------------------------------|
| Excessive temperature fault.                                              | Motor has exceeded internal PCB<br>temperature limit of 85°C. Motor<br>will remain unresponsive until it<br>cools down below 80°C. | Motor may be undersized or ambient temperature is too<br>high. Check motor sizing for the application in terms of<br>continuous rating. Consider adding heat sinks or forced<br>air cooling to the system.                                                                                     |
| Excessive position error.                                                 | The motor's commanded position<br>and actual position differ by<br>more than the user-supplied<br>error limit.                     | Increase error limit, decrease load or make movement<br>less aggressive. Also, ensure you are not voltage limited<br>for the torque at speed required. If running from less<br>than 48 VDC, check ratings for lower bus voltages and<br>ensure the motor is within required torque capacity.   |
| Motor faults on position error<br>only after a certain amount of<br>time. | Motor sized incorrectly.                                                                                                    | Check motor sizing for the application in terms of<br>continuous rating. Also, ensure you are not voltage<br>limited for the torque at speed required. If running from<br>less than 48 VDC, check ratings for lower bus voltages<br>and ensure the motor is within required torque capacity.   |
| Motor is not accurately corresponding to trajectory.                      |                                                                                                    |                                                                                                    |
| Historical positive/negative hardware limit faults.                       | A limit switch was tripped in the past.                                                                                            | Clear errors with the ZS command.                                                                                                    |
|                                                                           | Motor does not have limit switches attached.                                                                                       | Configure the motor to be used without limit switches by setting their inputs as general use.                                                                                                    |
| No "Drive Ready" state.                                                   | Absolute Encoder Battery fault.                                                                                                    | Check Status Word 6, bit 12.                                                                                                    |
| Programming and SMI Issues                                                |                                                                                                    |                                                                                                    |
| Several commands not recognized during compiling.                         | Compiler default firmware version set incorrectly.                                                                                 | Use the Compiler default firmware version option in the<br>SMI software Compile menu to select a default firmware<br>version closest to the motor's firmware version. In the<br>SMI software, view the motor's firmware version by<br>right-clicking the motor and selecting Motor Properties. |

## For Further Information...

Now that your SmartMotor is installed and operating, the next step is to learn about its features, commands and programming in order to create a useful application.

Information on SMI software features, SmartMotor programming, communications, motion control and more is provided in the *SmartMotor™ Developer's Guide*. That guide also includes a complete SmartMotor command reference, and an Appendix of other related topics that are useful during application development.

## TAKE A CLOSER LOOK

Moog Animatics, a sub-brand of Moog Inc. since 2011, is a global leader in integrated automation solutions. With over 30 years of experience in the motion control industry, the company has U.S. operations and international offices in Germany and Japan as well as a network of Automation Solution Providers worldwide.

Americas - West Moog Animatics 2581 Leghorn Street Mountain View, CA 94043 United States Americas - East Moog Animatics 1995 NC Hwy 141 Murphy, NC 28906 United States

Tel: +1 650-960-4215 Email: animatics\_sales@moog.com Europe Moog GmbH Memmingen Branch Allgaeustr. 8a 87766 Memmingerberg Germany

Tel: +49 8331 98 480-0 Email: info.mm@moog.com Asia Moog Animatics Kichijoji Nagatani City Plaza 405 1-20-1, Kichijojihoncho Musashino-city, Tokyo 180-0004 Japan

Tel: +81 (0)422 201251 Email: mcg.japan@moog.com

For Animatics product information, visit www.animatics.com

For more information or to find the office nearest you, email **animatics\_sales@moog.com** 

Moog is a registered trademark of Moog Inc. and its subsidiaries. All trademarks as indicated herein are the property of Moog Inc. and its subsidiaries. ©2001-2022 Moog Inc. All rights reserved. All changes are reserved.

Moog Animatics Class 5 SmartMotor  $^{\rm m}$  Installation and Startup Guide, Rev. J, June 2022, PN: SC80100000-002

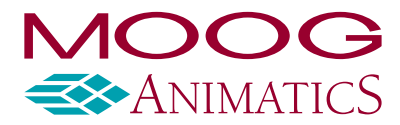

www.animatics.com